# FCC Information and Copyright

This equipment has been tested and found to comply with the limits of a Class A digital device, pursuant to Part 15 of the FCC Rules. These limits are designed to provide reasonable protection against harmful interference in a residential installation. This equipment generates, uses, and can radiate radio frequency energy and, if not installed and used in accordance with the instructions, may cause harmful interference to radio communications. There is no guarantee that interference will not occur in a particular installation.

The vendor makes no representations or warranties with respect to the contents here and specially disclaims any implied warranties of merchantability or fitness for any purpose. Further the vendor reserves the right to revise this publication and to make changes to the contents here without obligation to notify any party beforehand.

Duplication of this publication, in part or in whole, is not allowed without first obtaining the vendor's approval in writing.

The content of this user's manual is subject to be changed without notice and we will not be responsible for any mistakes found in this user's manual. All the brand and product names are trademarks of their respective companies.

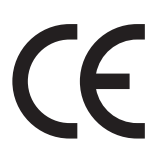

Dichiarazione di conformità sintetica Ai sensi dell'art. 2 comma 3 del D.M. 275 del 30/10/2002 Si dichiara che questo prodotto è conforme alle normative vigenti e soddisfa i requisiti essenziali richiesti dalle direttive 2004/108/CE, 2006/95/CE e 1999/05/CE quando ad esso applicabili

Short Declaration of conformity We declare this product is complying with the laws in force and meeting all the essential requirements as specified by the directives 2004/108/CE, 2006/95/CE and 1999/05/CE whenever these laws may be applied

# **Table Of Contents**

| FCC Information and Copyright             | 1 |
|-------------------------------------------|---|
| Chapter 1: Introduction                   | 3 |
| 1.1 Before You Start                      |   |
| 1.2 Specifications                        |   |
| 1.3 Rear Panel Connectors                 | 5 |
| 1.4 Motherboard Layout                    | 7 |
| Chapter 2: Hardware installation          | 8 |
| 2.1 Install Central Processing Unit (CPU) |   |
| 2.2 Install a Heatsink                    |   |
| 2.3 Connect Cooling Fans                  |   |
| 2.4 Installing System Memory              |   |
| 2.5 Expansion Slots                       |   |
| 2.6 Jumper & Switch Setting               |   |
| 2.7 Headers & Connectors                  |   |

# **Chapter 1: Introduction**

# 1.1 Before You Start

Thank you for choosing our product. Before you start installing the motherboard, please make sure you follow the instructions below:

- Prepare a dry and stable working environment with sufficient lighting.
- Always disconnect the computer from power outlet before operation.
- Before you take the motherboard out from anti-static bag, ground yourself properly by touching any safely grounded appliance, or use grounded wrist strap to remove the static charge.
- Avoid touching the components on motherboard or the rear side of the board unless necessary. Hold the board on the edge, do not try to bend or flex the board.
- Do not leave any unfastened small parts inside the case after installation. Loose parts will cause short circuits which may damage the equipment.
- Keep the computer from dangerous area, such as heat source, humid air and water.
- The operating temperatures of the computer should be 0 to 45 degrees Celsius.
- To avoid injury, be careful of: Sharp pins on headers and connectors Rough edges and sharp corners on the chassis Damage to wires that could cause a short circuit

#### ⊳Note

» The package contents may be different due to the sales region or models in which it was sold. For more information about the standard package in your region, please contact your dealer or sales representative.

# 1.2 Specifications

| СРU                              | Intel® Socket LGA1155<br>Intel® 3rd Generation Ivy Bridge & 2nd Generation Sandy Bridge CPU<br>Intel® Core™ i7-2600 3.4GHz up to 95W<br>Intel® Core™ i3-2120 3.3HHz up to 65W                                                                                                    |  |
|----------------------------------|----------------------------------------------------------------------------------------------------|--|
| Chipset                          | Intel® B75                                                                                                    |  |
| Graphic                          | Intel® Integrated graphics engine supports<br>Dual independent displays (Extended mode) : Integrated VGA & DVI                                                                                                    |  |
| Main Memory                      | 4x LONG-DIMM (240pin) Slot, DDR3 1333/ 1066 MHz, Max 32GB (one slot supports 16GB)<br>Registered DIMM and ECC DIMM is not supported                                                                                                    |  |
| SATA                             | Support 6x SATA connector:<br>5x SATAII connector (3 Gb/s)<br>1x SATAIII connector (6 Gb/s)                                                                                                    |  |
| Dual LAN                         | 2x Intel® 1211-AT<br>10 / 100 / 1000 Mb/s auto negotiation, Half / Full duplex capability                                                                                                    |  |
| Sound Codec                      | Realtek Codec ALC662, Support 5.1 Channels                                                                                                    |  |
| Expansion Slot                   | 1x PCI-E x16 Slot<br>1x PCI-E x4 Slot<br>5x PCI Slot                                                                                                    |  |
| Back Panel I/O                   | 1x PS2 Keyboard/Mouse<br>1x VGA<br>1x DVI-D<br>2x COM (2x RS232/RS422/RS485 mode switch control by BIOS; with pin9 by jumper select for 0/5V/12V,<br>default 0V)<br>2x USB2.0 Port<br>4x USB3.0 Port<br>2x RJ-45 Port<br>3x Audio Jacket (Line-in/ Line-out/ MIC-in)                                                                                                    |  |
| On Board Connectors<br>& Headers | <pre>1x 2*10 pins, 2.54pitch TPM 1.2 box-header<br/>1x 2*5 pins, 2.54pitch front panel header<br/>1x 2*5 pins, 2.54pitch front panel header<br/>1x 2*5 pins, 2.54pitch front audio for (Line-out &amp; Mic-in)<br/>5x SATAII connector (3 Gb/s)<br/>1x SATAIII connector (6 Gb/s)<br/>1x 2*13 pins, 2.54pitch Parallel port box-header<br/>2x 2*5 pins, 2.54pitch wafer box, support 4x USB 2.0<br/>1x 1*5 pins, 2.54pitch wafer box, support 1x USB2.0<br/>1x 1*5 pins, 2.54pitch wafer box, support 1x USB2.0<br/>1x 1*5 pins, 2.54pitch wafer box, support 1x USB2.0<br/>1x 1*3 pin header, support 5V/ 5V dual switch for USB function<br/>1x 1*3 pin header, support 5V/ 5V dual switch for PS/2 function<br/>1x 1*3 pin header, support VGA<br/>4x 2*5 pins, CPU Smart-FAN header<br/>1x 24 pins, ATX power connector<br/>1x 24 pins, ATX power connector<br/>1x 2*2 pins, 12V power connector<br/>1x 2*2 pins, 12V power connector<br/>1x 1*3 pins, ciare CMOS<br/>1x Buzzer</pre> |  |
| Board Size                       | 220 mm (W) x 305 mm (L), ATX                                                                                                    |  |
| Operation Temperature            | 0°C ~ 60°C                                                                                                    |  |
| Storage Temperature              | -20°C ~ 80°C                                                                                                    |  |
| Relative Humidity                | 10% ~ 90% (non-condensing)                                                                                                    |  |
| EMI/ESD                          | Contact with 4Kv, Air with 8Kv, EMI: Class A                                                                                                    |  |
| OS Support                       | Win7, Win10, Ubuntu<br>Biostar reserves the right to add or remove support for any OS with or without notice.                                                                                                    |  |

# **1.3 Rear Panel Connectors**

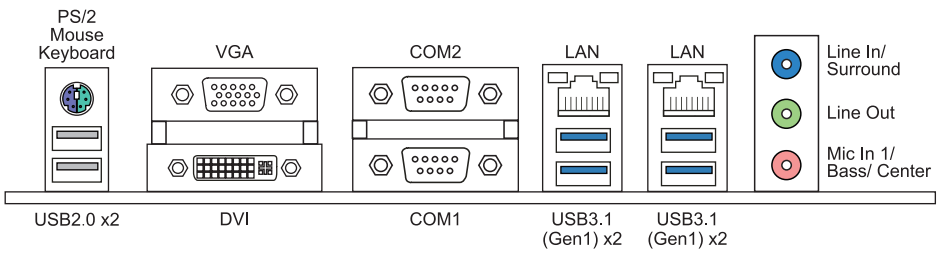

# COM1/COM2 Connector

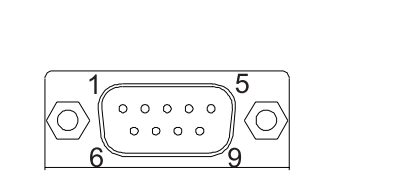

| RS-2 | .32 (Default)             | RS-422 | RS-485 |
|------|---------------------------|--------|--------|
| Pin  | Assignment                |        |        |
| 1    | Carrier detect (DCD)      | TX-    | TX-    |
| 2    | Received data (RXD)       | ТХ     | ТХ     |
| 3    | Transmitted data (TXD)    | RX     | NC     |
| 4    | Data terminal ready (DTR) | RX-    | NC     |
| 5    | Signal ground (GND)       | GND    | GND    |
| 6    | Data set ready (DSR)      | NC     | NC     |
| 7    | Request to send (RTS)     | NC     | NC     |
| 8    | Clear to send (CTS)       | NC     | NC     |
| 9    | Ring                      | NC     | NC     |
| 10   | NC                        | NC     | NC     |

#### ⊳Note

» COM1/2 voltage selection is controlled by BIOS setup.

# JKBUSBPWR1: 5V/ 5V\_DUAL Power Switch Header for PS/2 Connector

This header is for switching between 5V and 5V dual power.

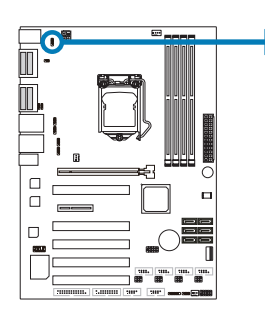

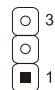

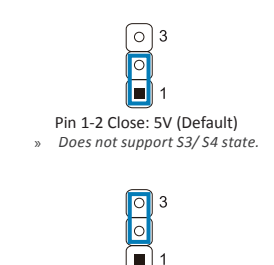

Pin 2-3 Close: 5V\_Dual

# VGAL: VGA Connector

This header is for VGA power.

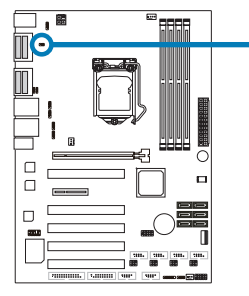

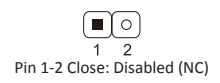

I 2 Pin 1-2 Close: Enabled (Dummy Load)

# 1.4 Motherboard Layout

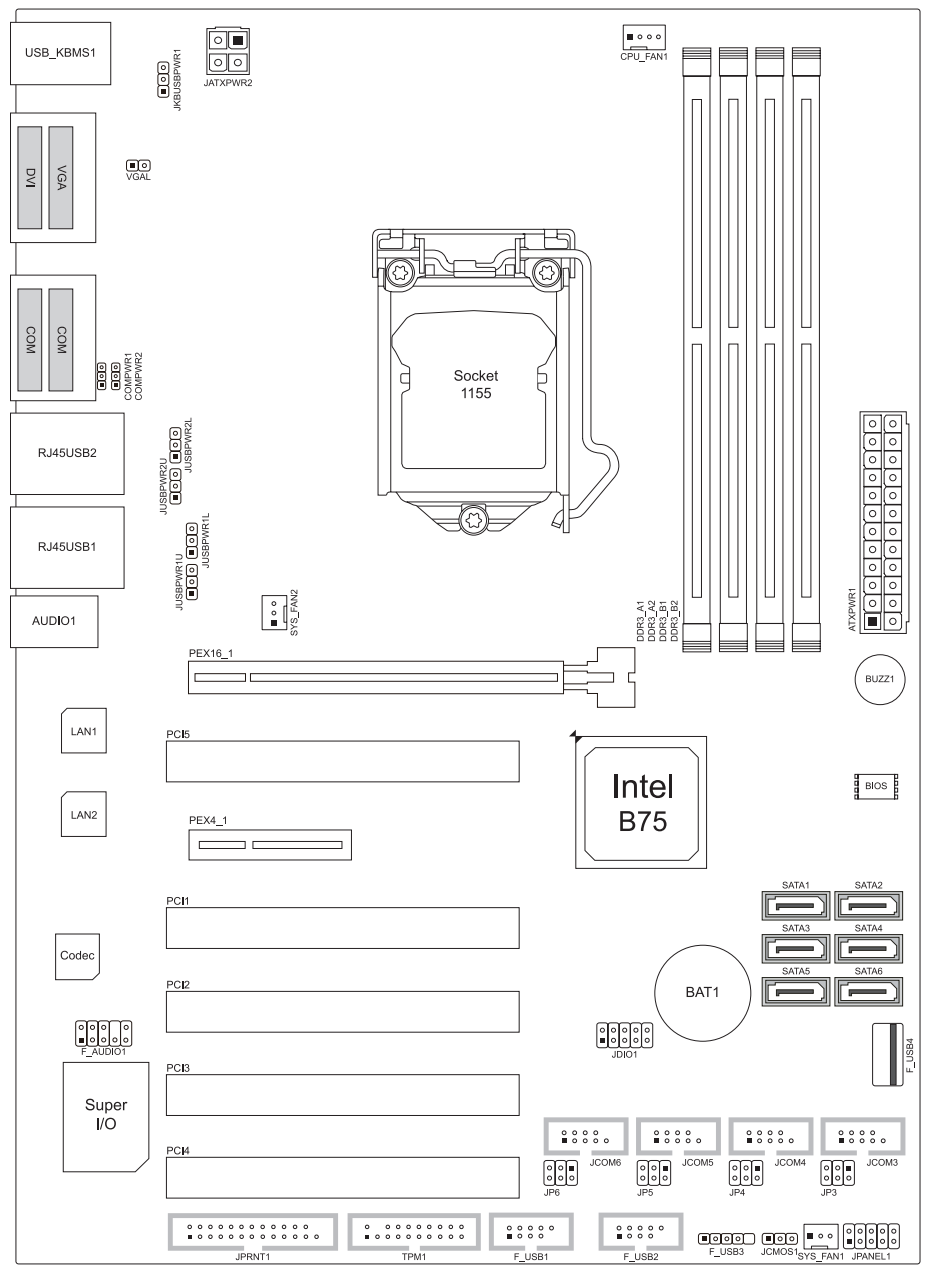

#### ►Note

» represents the 1st pin.

# **Chapter 2: Hardware installation**

# 2.1 Install Central Processing Unit (CPU)

Step 1: Locate the CPU socket on the motherboard

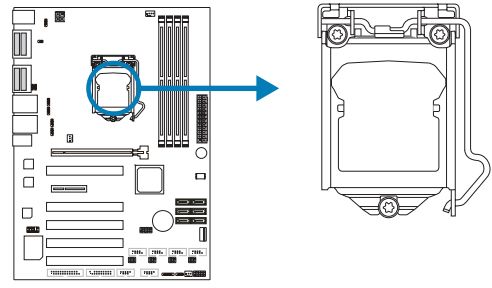

#### ⊳Note

- » Remove pin cap before installation, and make good preservation for future use. When the CPU is removed, cover the pin cap on the empty socket to ensure pin legs won't be damaged.
- » The motherboard might equip with two different types of pin cap. Please refer below instruction to remove the pin cap.

Step 2: Pull the socket locking lever out from the socket and then raise the lever up.

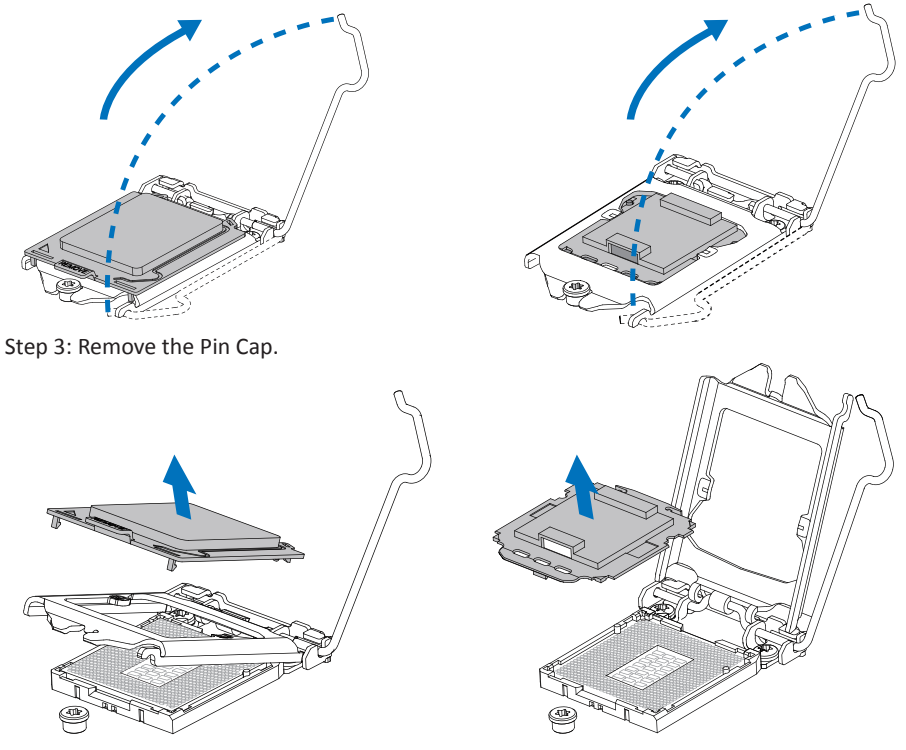

Step 4: Hold processor with your thumb and index fingers, oriented as shown. Align the notches with the socket. Lower the processor straight down without tilting or sliding the processor in the socket.

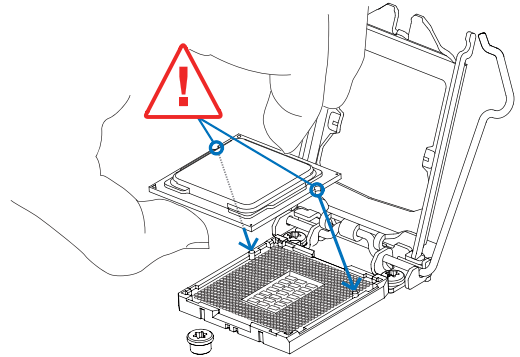

Step 5: Hold the CPU down firmly, and then lower the lever to locked position to complete the installation.

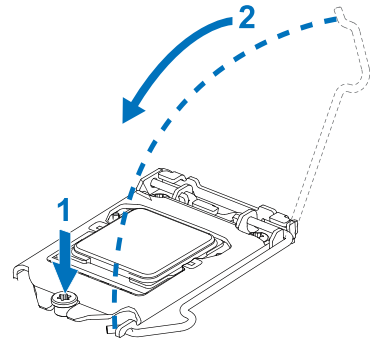

#### ►Note

- » Ensure that you install the correct CPU designed for LGA1155 socket.
- » The CPU fits only in one correct orientation. Do not force the CPU into the socket to prevent damaging the CPU.

# 2.2 Install a Heatsink

Step 1: Place the CPU fan assembly on top of the installed CPU and make sure that the four fasteners match the motherboard holes. Orient the assembly and make the fan cable is closest to the CPU fan connector.

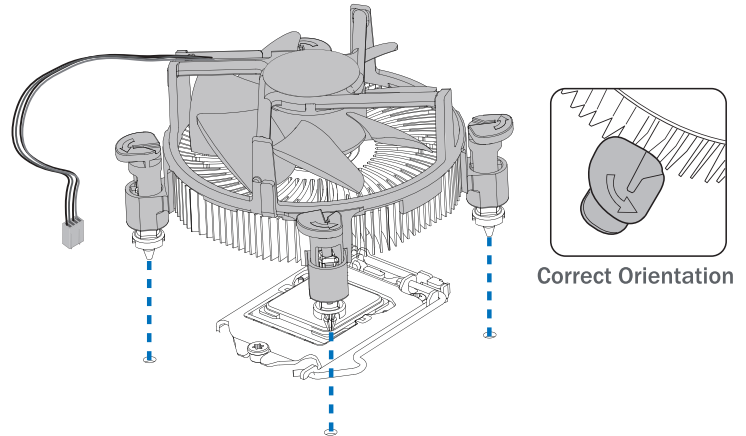

Step 2: Press down two fasteners at one time in a diagonal sequence to secure the CPU fan assembly in place. As each fastener locks into position a click should be heard.

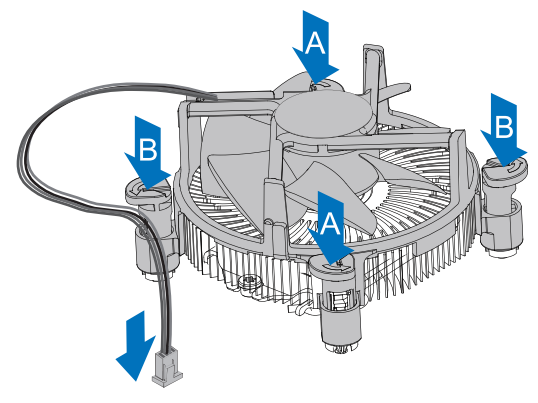

#### ►Note

- » Apply the thermal interface material on the CPU before heatsink installation, if necessary.
- » Do not forget to connect the CPU fan connector.
- » For proper installation, please kindly refer to the installation manual of your CPU heatsink.

# 2.3 Connect Cooling Fans

These fan headers support cooling-fans built in the computer. The fan cable and connector may be different according to the fan manufacturer. Connect the fan cable to the connector while matching the black wire to pin#1.

# CPU\_FAN1: CPU fan header

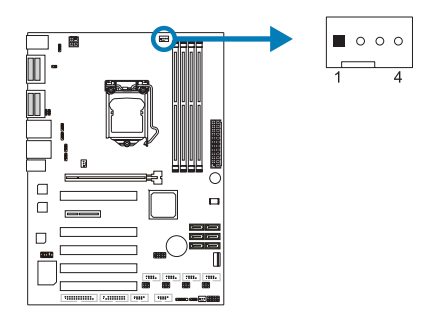

| Pin | Assignment |  |
|-----|------------|--|
| 1   | Ground     |  |
| 2   | VCC12      |  |
| 3   | FAN_TACH   |  |
| 4   | FAN_CTL    |  |

# SYS\_FAN1: System fan header

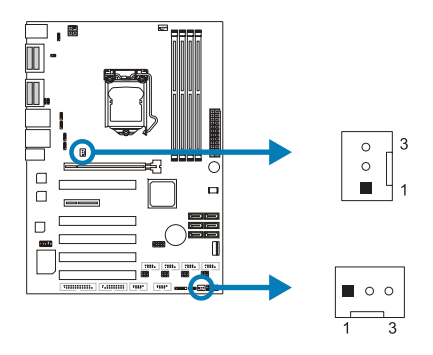

| Pin | Assignment |  |
|-----|------------|--|
| 1   | Ground     |  |
| 2   | VCC12      |  |
| 3   | FAN_TACH   |  |

#### ►Note

» System Fan Headers support 3-pin head connectors. When connecting with wires onto connectors, please note that the red wire is the positive and should be connected to pin#2, and the black wire is Ground and should be connected to GND.

# 2.4 Installing System Memory

DDR3\_A1/ DDR3\_A2/ DDR3\_B1/ DDR3\_B2: Memory Module (240pin LONG-DIMM)

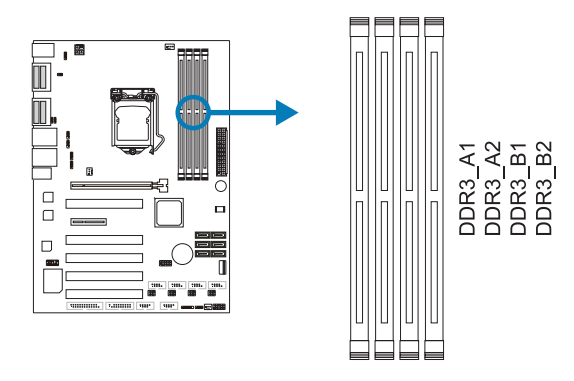

#### ⊳Note

» If the DIMM does not go in smoothly, do not force it. Pull it all the way out and try again.

1. Align a DIMM on the slot such that the notch on the DIMM matches the break on the Slot. 2. Insert the DIMM firmly into the slot until the retaining chip snap back in place and the DIMM is properly seated.

# **Memory Capacity**

| DIMM Socket Location | DDR3 Module                | Total Memory Size |
|----------------------|----------------------------|-------------------|
| DDR3_A1              | 512MB/1GB/2GB/4GB/8GB/16GB |                   |
| DDR3_A2              | 512MB/1GB/2GB/4GB/8GB/16GB | May is 22CB       |
| DDR3_B1              | 512MB/1GB/2GB/4GB/8GB/16GB | Widx IS 520D      |
| DDR3_B2              | 512MB/1GB/2GB/4GB/8GB/16GB |                   |

# 2.5 Expansion Slots

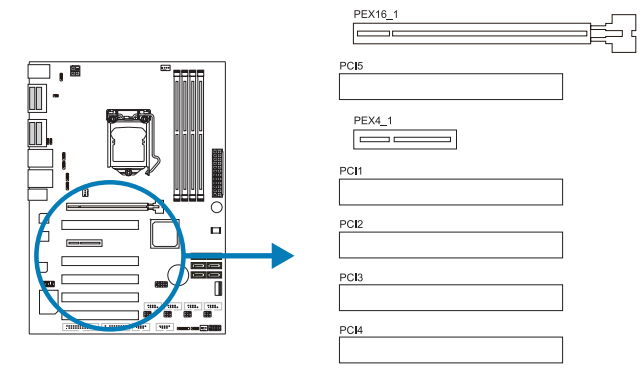

# PCI1/ 2/ 3/ 4/ 5: Peripheral Component Interconnect Slots

This motherboard is equipped with 1 standard PCI slot. PCI stands for Peripheral Component Interconnect, and it is a bus standard for expansion cards. This PCI slot is designated as 32 bits.

# PEX16\_1: PCI-Express Gen3 x16 Slots

- PCI-Express 3.0 compliant.
- PCI-E x16 Gen3 Data transfer bandwidth up to16GB/.

# PEX4\_1: PCI-Express Gen2 x4 Slots

- PCI-Express 2.0 compliant.
- PCI-E x4 Gen2 Data transfer bandwidth up to 2GB/s.

# 2.6 Jumper & Switch Setting

#### Jumper Setting

The illustration shows how to set up jumpers. When the jumper cap is placed on pins, the jumper is "close", if not, that means the jumper is "open".

Pin opened

Pin closed

Pin 1-2 closed

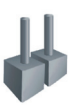

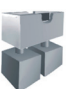

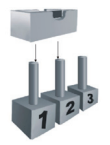

# JCMOS1: Clear CMOS Jumper

Placing the jumper on pin2-3 allows user to restore the BIOS safe setting and the CMOS data. Please carefully follow the procedures to avoid damaging the motherboard.

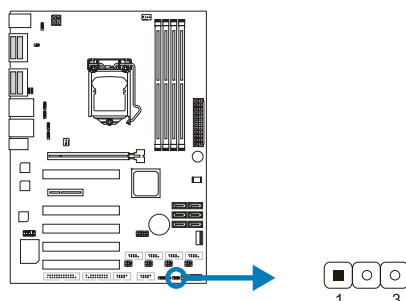

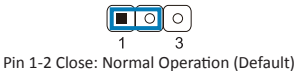

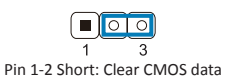

#### **Clear CMOS Procedures:**

- 1. Remove AC power line.
- 2. Set the jumper to "Pin 2-3 short".
- 3. Wait for five seconds.
- 4. Set the jumper to "Pin 1-2 close".
- 5. Power on the AC.
- 6. Load Optimal Defaults and save settings in CMOS.

# JUSBPWR1U (Upper Layer)/ JUSBPWR1L (Lower Level): 5V/ 5V\_DUAL Power Switch Header for USB Connector

This header is for switching between 5V and 5V dual power.

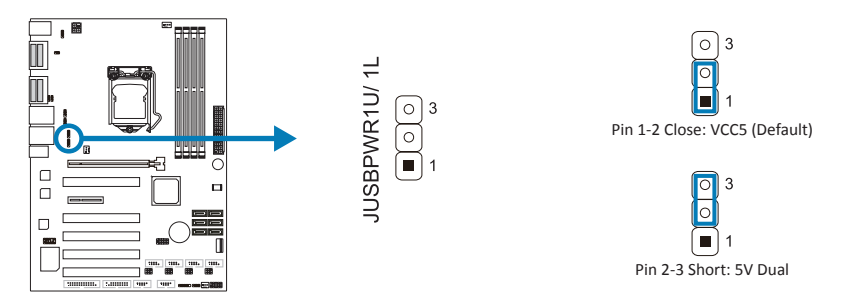

# JUSBPWR2U (Upper Layer)/ JUSBPWR2L (Lower Level): 5V/ 5V\_DUAL Power Switch Header for USB Connector

This header is for switching between 5V and 5V dual power.

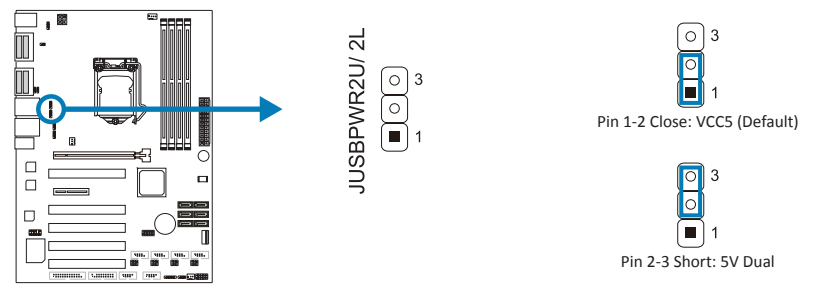

# COMPWR1/ COMPWR2: Power Switch Header for COM Port Connector

This header is for COM port power.

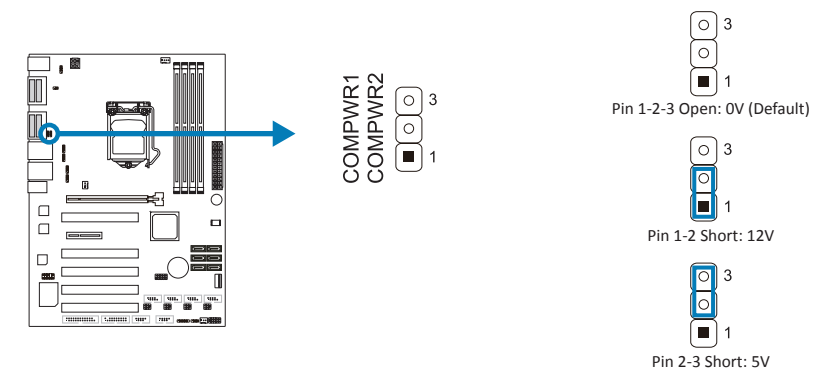

# 2.7 Headers & Connectors

# ATXPWR1: ATX Power Source Connector (24-pin)

This connector allows user to connect 24-pin power connector.

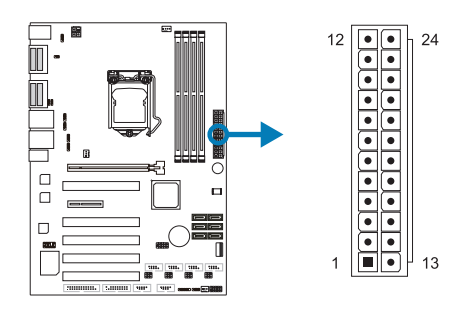

| Pin | Assignment          | Pin | Assignment |
|-----|---------------------|-----|------------|
| 1   | +3.3V               | 13  | +3.3V      |
| 2   | +3.3V               | 14  | -12V       |
| 3   | Ground              | 15  | Ground     |
| 4   | +5V                 | 16  | PS_ON      |
| 5   | Ground              | 17  | Ground     |
| 6   | +5V                 | 18  | Ground     |
| 7   | Ground              | 19  | Ground     |
| 8   | PW_OK               | 20  | NC         |
| 9   | Standby Voltage +5V | 21  | +5V        |
| 10  | +12V                | 22  | +5V        |
| 11  | +12V                | 23  | +5V        |
| 12  | +3.3V               | 24  | Ground     |

# JATXPWR2: ATX Power Source Connector

This connector will provide +12V to CPU power circuit.

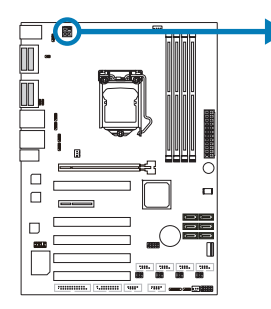

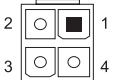

| Pin | Assignment |  |
|-----|------------|--|
| 1   | +12V       |  |
| 2   | +12V       |  |
| 3   | Ground     |  |
| 4   | Ground     |  |

# JPANEL1: Front Panel Header

This 10-pin header includes Power-on, Reset, HDD LED, and Power LED connection. It allows user to connect the system case's front panel switch functions.

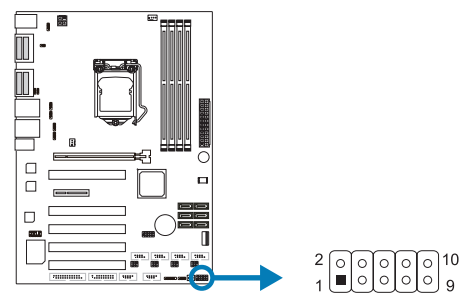

| Pin | Assignment       | Function | Pin                | Assignment       | Function  |
|-----|------------------|----------|--------------------|------------------|-----------|
| 1   | NC               | N/A      | 2 Power LED+(3.3V) |                  |           |
| 3   | HDD LED+         |          | 4                  | Power LED+(3.3V) | Power LED |
| 5   | HDD LED-         |          | 6                  | Power LED-       |           |
| 7   | Ground           | Reset    | 8                  | Power Button     | Power     |
| 9   | Reset<br>Control | Button   | 10                 | Power Ground     | Button    |

# **TPM1: Trusted Platform Module Header**

This header allows you to store cryptographic keys that protect information.

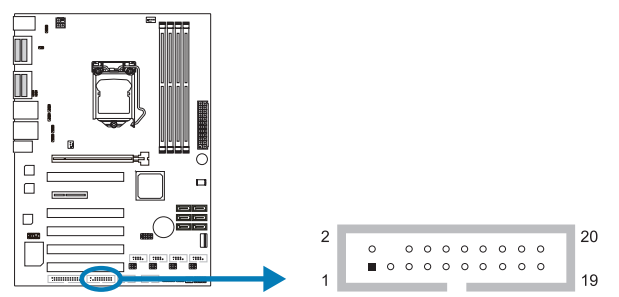

| Pin | Assignment | Pin | Assignment |
|-----|------------|-----|------------|
| 1   | PCLK_TPM   | 2   | Ground     |
| 3   | L_FRAME#   | 4   | NA         |
| 5   | PCIRST     | 6   | VCC5       |
| 7   | LAD3       | 8   | LAD2       |
| 9   | VCC3       | 10  | LAD1       |
| 11  | LAD0       | 12  | Ground     |
| 13  | SMB_CLK    | 14  | SMB_DATA   |
| 15  | 3V3_DUAL   | 16  | SER_IRQ    |
| 17  | Ground     | 18  | CLK_RUN#   |
| 19  | SUS_STAT   | 20  | LDRQJ1     |

# SATA1: Serial ATA 6.0 Gb/s Connectors

# SATA2/ SATA3/ SATA4/ SATA5/ SATA6: Serial ATA 3.0 Gb/s Connectors

These connectors support the thin Serial ATA cable for primary internal storage devices.

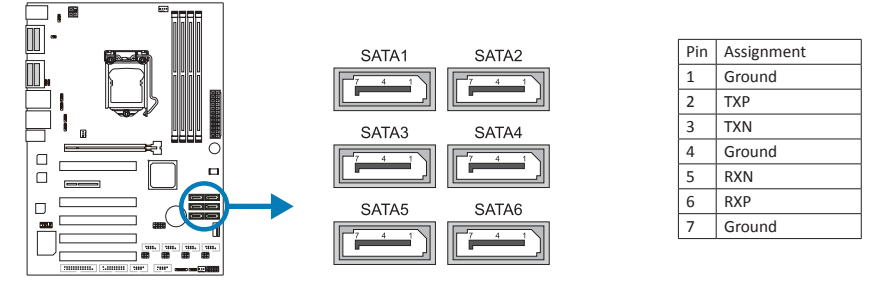

# F\_USB1/ F\_USB2: Header for USB 2.0 Ports at Front Panel

This header allows user to add additional USB ports on the PC front panel, and also can be connected with a wide range of external peripherals.

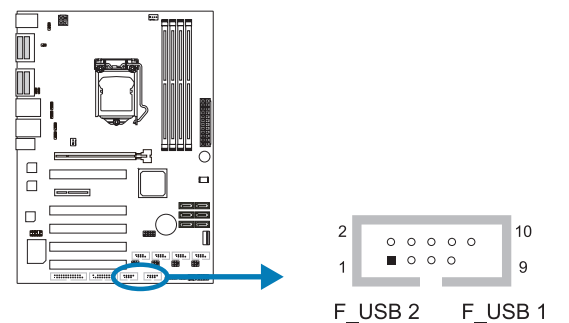

| Pin | Assignment  |
|-----|-------------|
| 1   | +5V (fused) |
| 2   | +5V (fused) |
| 3   | DN1         |
| 4   | DN2         |
| 5   | DP1         |
| 6   | DP2         |
| 7   | Ground      |
| 8   | Ground      |
| 9   | Ground      |
| 10  | Ground      |

Assignment

1 +5V

Ground

Pin

2 DN

3 DP

4

5 NC

# F\_USB3: Header for USB 2.0 Ports at Front Panel

This header allows user to add additional USB ports on the PC front panel, and also can be connected with a wide range of external peripherals.

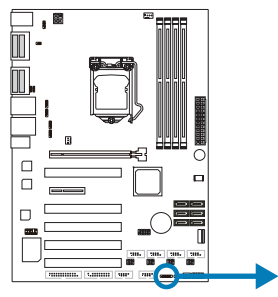

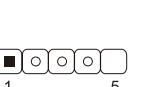

# F\_USB4: USB 2.0 Header for vertical type A Connector

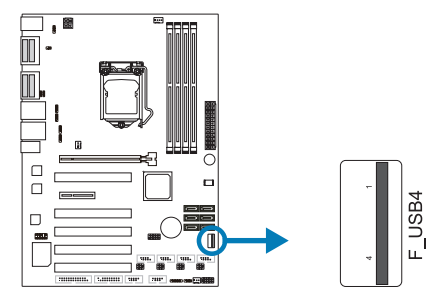

# F\_AUDIO1: Front Panel Audio Header

This is an interface for the front panel audio cable that allows convenient connection and control of audio devices.

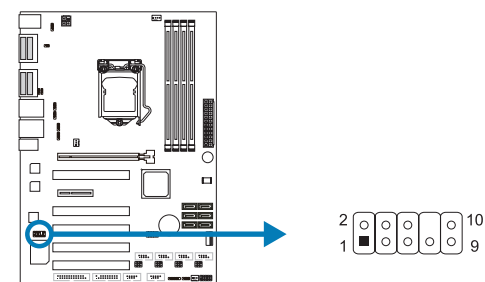

| Pin | Assignment | Pin | Assignment    |
|-----|------------|-----|---------------|
| 1   | MIC2_L     | 2   | Ground        |
| 3   | MIC2_R     | 4   | FP_AUD_DETECT |
| 5   | LINE2_R    | 6   | Ground        |
| 7   | NC         | 8   | NA            |
| 9   | LINE2_L    | 10  | Ground        |

| Pin | Assignment |
|-----|------------|
| 1   | +5V        |
| 2   | DN         |
| 3   | DP         |
| 4   | Ground     |

# JPRNT1: Printer Port Connector

This header allows you to connect printer port on the PC.

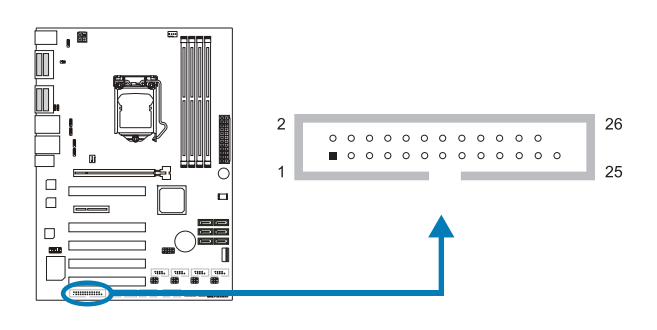

| Pin | Assignment | Pin | Assignment |
|-----|------------|-----|------------|
| 1   | STB        | 2   | AFD        |
| 3   | PRD0       | 4   | ERROR#     |
| 5   | PRD1       | 6   | INIT       |
| 7   | PRD2       | 8   | SLIN       |
| 9   | PRD3       | 10  | Ground     |
| 11  | PRD4       | 12  | Ground     |
| 13  | PRD5       | 14  | Ground     |
| 15  | PRD6       | 16  | Ground     |
| 17  | PRD7       | 18  | Ground     |
| 19  | ACK#       | 20  | Ground     |
| 21  | BUSY       | 22  | Ground     |
| 23  | PE         | 24  | Ground     |
| 25  | SCLT       | 26  | NA         |

# JDIO1: Digital I/O Connector

This connector offers digital I/O functions and address is set in BIOS.

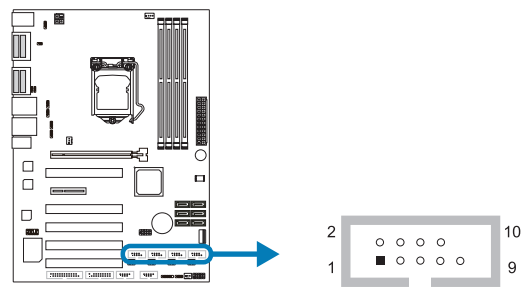

| Assignment | Address                                                                                            | GPIO                                                                                                    |
|------------|----------------------------------------------------------------------------------------------------|----------------------------------------------------------------------------------------------------|
| 5V         |                                                                                                    |                                                                                                    |
| DIO1       | 548H BIT7                                                                                          | GPIO71                                                                                                    |
| DO01       | 50CH BIT7                                                                                          | GPIO7                                                                                                    |
| DI02       | 548H BIT6                                                                                          | GPIO70                                                                                                    |
| DO02       | 50CH BIT6                                                                                          | GPIO6                                                                                                    |
| DI03       | 548H BIT5                                                                                          | GPIO69                                                                                                    |
| DO03       | 50CH BIT1                                                                                          | GPIO1                                                                                                    |
| DI04       | 548H BIT4-                                                                                         | GPIO68                                                                                                    |
| DO04       | 50CH BIT17                                                                                         | GPI017                                                                                                    |
| Ground     |                                                                                                    |                                                                                                    |
|            | Assignment<br>5V<br>DIO1<br>DO01<br>DIO2<br>DIO2<br>DIO3<br>DIO3<br>DIO3<br>DIO4<br>DO04<br>Ground | Assignment         Address           5V            DIO1         548H BIT7           DO01         50CH BIT7           DI02         548H BIT6           DO02         50CH BIT6           DI03         548H BIT5           DO03         50CH BIT1           DI04         548H BIT4-           DO04         50CH BIT17           Ground |

# 2.8 Serial Port Connectors & Headers

JCOM3/ JCOM4/ JCOM5/ JCOM6: Serial Port Header

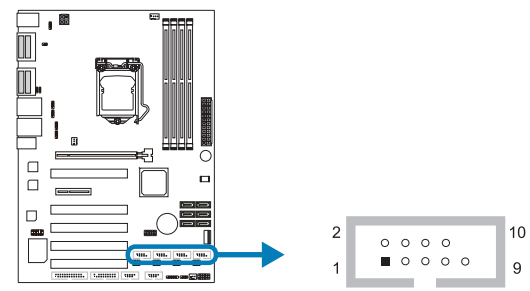

| Pin | Assignment | Pin | Assignment |
|-----|------------|-----|------------|
| 1   | DCD        | 2   | RXD        |
| 3   | TXD        | 4   | DTR        |
| 5   | GND        | 6   | DSR        |
| 7   | RTS        | 8   | CTS        |
| 9   | RI         | 10  | NC         |

# JP3/ JP4/ JP5/ JP6: Pin 9 Switch Headers for COM5/COM6

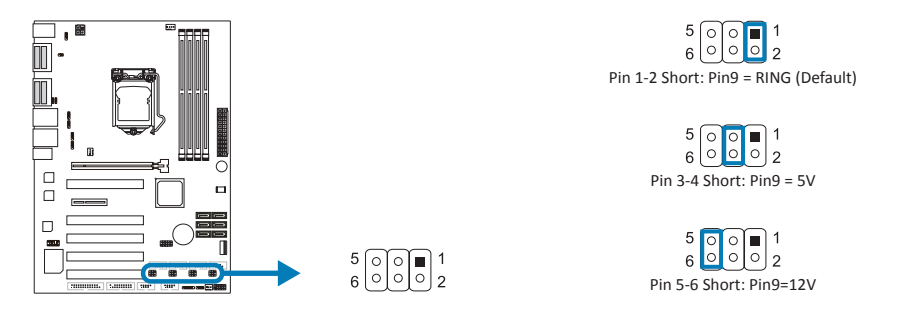

# **Chapter 3: BIOS Setup**

# Introduction

The purpose of this manual is to describe the settings in the AMI UEFI BIOS Setup program on this motherboard. The Setup program allows users to modify the basic system configuration and save these settings to NVRAM.

UEFI BIOS determines what a computer can do without accessing programs from a disk. This system controls most of the input and output devices such as keyboard, mouse, serial ports and disk drives. BIOS activates at the first stage of the booting process, loading and executing the operating system. Some additional features, such as virus and password protection or chipset fine-tuning options are also included in UEFI BIOS.

The rest of this manual will to guide you through the options and settings in UEFI BIOS Setup.

# **Plug and Play Support**

This AMI UEFI BIOS supports the Plug and Play Version 1.0A specification.

# **EPA Green PC Support**

This AMI UEFI BIOS supports Version 1.03 of the EPA Green PC specification.

# **ACPI Support**

AMI ACPI UEFI BIOS support Version 1.0/2.0 of Advanced Configuration and Power interface specification (ACPI). It provides ASL code for power management and device configuration capabilities as defined in the ACPI specification, developed by Microsoft, Intel and Toshiba.

# PCI Bus Support

This AMI UEFI BIOS also supports Version 2.3 of the Intel PCI (Peripheral Component Interconnect) local bus specification.

#### **DRAM Support**

DDR3 SDRAM (Double Data Rate III Synchronous DRAM) is supported.

#### **Using Setup**

When starting up the computer, press <Del> during the Power-On Self-Test (POST) to enter the UEFI BIOS setup utility.

In the UEFI BIOS setup utility, you will see General Help description at the top right corner, and this is providing a brief description of the selected item. Navigation Keys for that particular menu are at the bottom right corner, and you can use these keys to select item and change the settings.

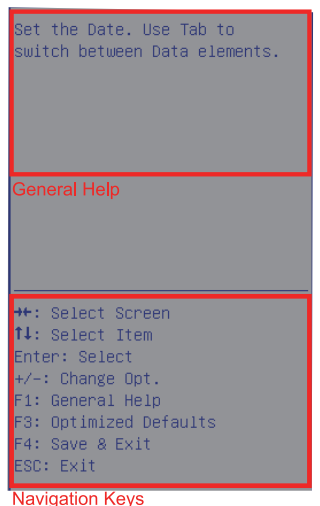

20 | Chapter 3: BIOS Setup

#### ⊳Note

- » The default UEFI BIOS settings apply for most conditions to ensure optimum performance of the motherboard. If the system becomes unstable after changing any settings, please load the default settings to ensure system's compatibility and stability. Use Load Setup Default under the Exit Menu.
- » For better system performance, the UEFI BIOS firmware is being continuously updated. The UEFI BIOS information described in this manual is for your reference only. The actual UEFI BIOS information and settings on board may be slightly different from this manual.
- » The content of this manual is subject to be changed without notice. We will not be responsible for any mistakes found in this user's manual and any system damage that may be caused by wrongsettings.

# 3.1 Main Menu

Once you enter AMI UEFI BIOS Setup Utility, the Main Menu will appear on the screen providing an overview of the basic system information.

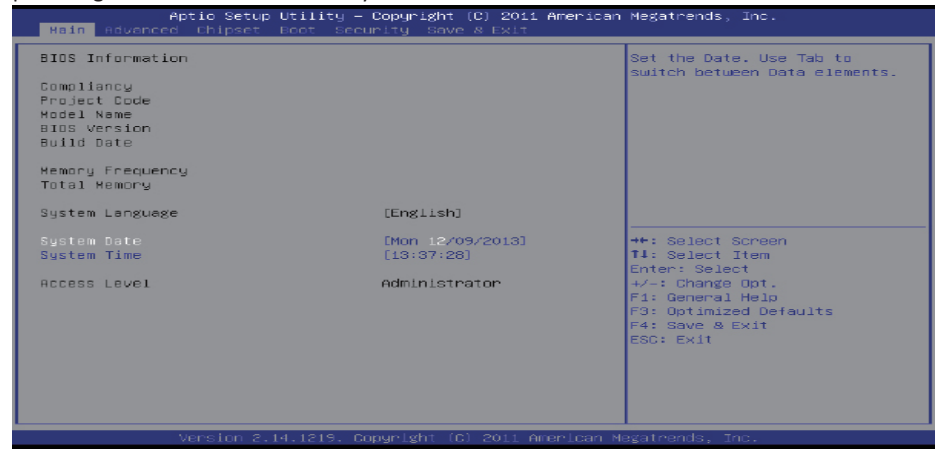

#### **BIOS Information**

Shows system information including UEFI BIOS version, model name, marketing name, built date, etc.

#### **Memory Frequency**

Shows the system memory frequency.

#### **Total Memory**

Shows system memory size, VGA shard memory will be excluded.

#### System Date

Set the system date. Note that the 'Day' automatically changes when you set the date.

#### System Time

Set the system internal clock.

#### Access Level

Shows the access level of current user.

# 3.2 Advanced Menu

The Advanced Menu allows you to configure the settings of CPU, Super I/O, Power Management, and other system devices.

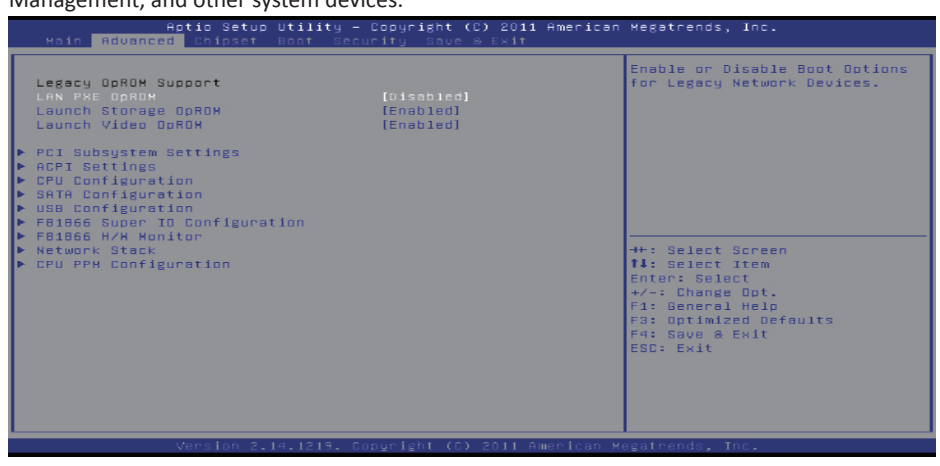

#### ⊳Note

- » Beware of that setting inappropriate values in items of this menu may cause system to malfunction.
- » The options and default settings might be different by RAM or CPU models.

#### Launch PXE OpROM

This item enables or disables boot Options for legacy network devices with option ROM. Options: Disabled (Default) / Enabled

#### Launch Storage OpROM

This item enables or disables boot Options for legacy mass storage devices with option ROM. Options: Enabled (Default) / Disabled

#### Launch Video OpROM

This item enables or disables execution of the legacy option ROM for video devices. Options: Enabled (Default) / Disabled / Enabled when no UEFI Driver

#### **PCI Subsystem Settings**

| Aptio Setup Utility - Copyright (C) 2011 American Megatrends, Inc.<br>Advanced                        |                                                               |                                                                                                    |  |
|----------------------------------------------------------------------------------------------------|---------------------------------------------------------------|----------------------------------------------------------------------------------------------------|--|
| PCI Option ROM Handling<br>PCI ROM Priority                                                           | [Legacy ROM]                                                  | In case of multiple Option<br>ROMs (Legacy and EFI<br>Semestiple) eccetifies what                                                                 |  |
| PCI 64bit Resources Handling<br>Above 46 Decoding                                                     | (Disabled)                                                    | PCI Option ROM to launch.                                                                                                    |  |
| PCI Common Settings<br>PCI Latency Timer<br>VGA Palette Snoop<br>PERRW Generation<br>SERRW Generation | [32 PCI Bus Clocks]<br>[Disabled]<br>[Disabled]<br>[Disabled] |                                                                                                    |  |
| ▶ PCI Express Settings                                                                                |                                                               | <pre>++: Select Screen 11: Select Item Enter: Select +/-: Change Oot. F1: General Help F3: Optimized Defaults F4: Save &amp; Exit ESC: Exit</pre> |  |
| Version 2 1d 1219 Co                                                                                  | nucieht (C) 2011 American M                                   | eesteende Tor                                                                                                    |  |

#### **PCI ROM Priority**

In case of multiple option ROMs (Legacy and EFI Compatible), this item specifies what PCI Option ROM to launch

Options: Legacy ROM (Default) / EFI Compatible ROM

#### Above 4G Decoding

Enables or disables 64bit capable device to be decoded in above 4G address space (only if system support 64 bit PCI decoding).

Options: Disabled (Default) / Enabled

#### **PCI Latency Timer**

This item sets the value to be programmed into PCI Latency Timer Register. Options: 32 PCI Bus Clocks (Default) / 64 PCI Bus Clocks / 96 PCI Bus Clocks / 128 PCI Bus Clocks / 160 PCI Bus Clocks / 192 PCI Bus Clocks / 224 PCI Bus Clocks / 248 PCI Bus Clocks

#### VGA Palette Snoop

Enables or disables VGA palette registers snooping. Options: Disabled (Default) / Enabled

#### **PERR# Generation**

Enables or disables PCI device to generate SERR#. Options: Disabled (Default) / Enabled

#### SERR# Generation

Enables or disables PCI device to generate SERR#. Options: Disabled (Default) / Enabled

#### **PCI Express Settings**

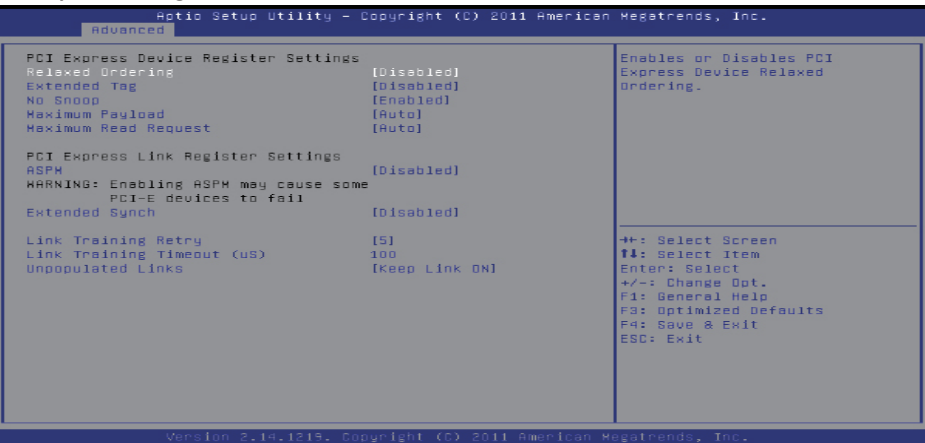

#### **Relaxed Ordering**

Enables or disables PCI express device No snoop option. Options: Disabled (Default) / Enabled

#### **Extended** Tag

If enabled allows device to use 8-bit tab field as a requester. Options: Disabled (Default) / Enabled

#### No Snoop

This item enables or disables PCI Express Device No Snoop option. Options: Enabled (Default) / Disabled

#### **Maximum Payload**

This item sets Maximum Payload of PCI Express Device or allows System BIOS to select the value.

Options: Auto (Default) / 128 Bytes / 256 Bytes / 512 Bytes / 1024 Bytes / 2048 Bytes / 4096 Bytes

#### **Maximum Read Request**

This item sets Maximum Read Request Size of PCI Express Device or allows System BIOS to select the value.

Options: Auto (Default) / 128 Bytes / 256 Bytes / 512 Bytes / 1024 Bytes / 2048 Bytes / 4096 Bytes

#### ASPM

This item sets the ASPM (Active State Power Management Settings) Level: Force L0 – Force all links to LO State; Auto – BIOS auto configures; Disabled – Disables ASPM. Options: Disabled (Default) / Auto / Force LOs

#### **Extend Synch**

If enabled allows generation of extended synchronization patterns. Options: Disabled (Default) / Enabled

#### Link Training Retry

Defines number of retry attempts software will take to retrain the link if previous training attempt was unsuccessful.

Options: 5 (Default) / Disabled / 2 / 3

#### Link Training Timeout (uS)

Defines number of microseconds software will wait before polling 'Link Training' bit in link status register. Value range is from 10 to 1000 uS.

Options: 100 (Default)

### **Unpopulated Links**

In order to save power, software will disable unpopulated PCI Express links, if this option set to 'Disable Link'.

Options: Keep Link ON (Default) / Disable Link

#### **ACPI Settings**

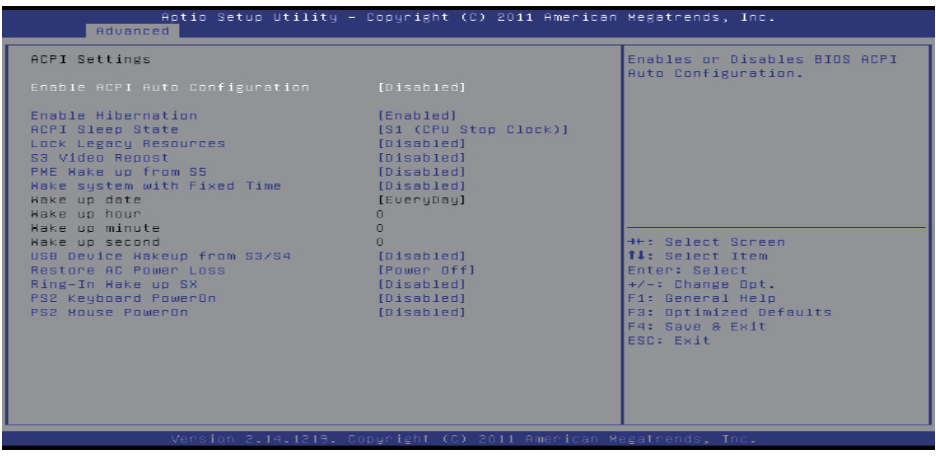

#### **Enable ACPI Auto Configuration**

This item enables or disables BIOS ACPI auto configuration. Options: Disabled (Default) / Enabled

#### **Enable Hibernation**

This item enables or disables system ability to hibernate (OS/S4 sleep state)/ This option may be not effective with some OS.

Options: Enabled (Default) / Disabled

#### **ACPI Sleep State**

This item selects the highest ACPI sleep state the system will enter when the SUSPEND button is pressed.

Options: S1 (CPU Stop Clock) (Default) / Suspend Disabled / S3 (Suspend to RAM)

#### Lock Legacy Resources

This item enables or disables lock of legacy resources. Options: Disabled (Default) / Enabled

#### S3 Video Repost

This item enables or disables S3 Video Repost.. Options: Disabled (Default) / Enabled

#### PME Wake up from S5

This item enables the system to wake from S5 using PEM event. Options: Disabled (Default) / Enabled

#### Wake system with Fixed Time

This item enables or disables the system to wake on by alarm event. When this item is enabled, the system will wake on the hr::min::sec specified. Options: Disabled (Default) / Enabled

Wake up date

You can choose which date the system will boot up.

#### Wake up hour / Wake up minute / Wake up second

You can choose the system boot up time, input hour, minute and second to specify.

#### USB Device Wakeup from S3/S4

This item sets USB Device Wakeup from S3/S4. Options: Disabled (Default) / Enabled

#### **Restore AC Power Loss**

This item enables the system to wake from S5 using Ring-In event. Options: Power Off (Default) / Power On / Last State

#### **Ring-In Wake up from SX**

This item enables the system to wake from SX using Ring-In event. Options: Disabled (Default) / Enabled

#### **PS2 Keyboard PowerOn**

This item allows you to control the keyboard power on function.

Options: Disabled (Default) / Ctrl + Esc / Ctrl + F1 / Ctrl + Space / Any Key / Wake Key / Power Key / Ctrl + Alt + Space / Space

#### PS2 Mouse PowerOn

This item allows you to control the mouse power on function. Options: Disabled (Default) / Enabled

# **CPU Configuration**

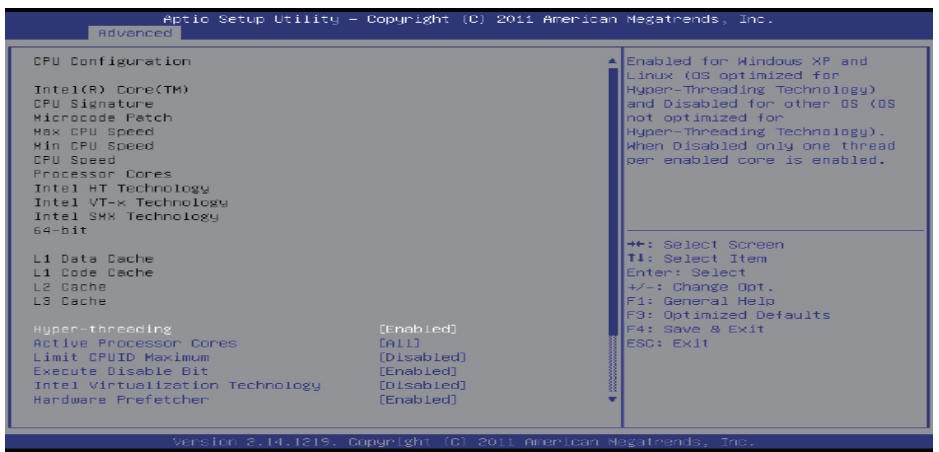

#### Hyper-threading

This item enables or disables for Windows XP and Linux (OS optimized for Hyper-Threading Technology) and Disabled for other OS (OS not optimized for Hyper-Threading Technology). When setting this item "Disabled" only one thread per enabled core is enabled. Options: Enabled (Default) / Disabled

#### **Active Processor Cores**

This item sets number of cores to enable in each processor package. Options: All (Default) / 1 / 2 / 3

#### Limit CPUID Maximum

When the computer is booted up, the operating system executes the CPUID instruction to identify the processor and its capabilities. Before it can do so, it must first query the processor to find out the highest input value CPUID recognizes. This determines the kind of basic information CPUID can provide the operating system.

Options: Disabled (Default) / Enabled

#### **Execute-Disable Bit**

XD can prevent certain classes of malicious buffer overflow attacks when combined with a supporting OS (Windows Server 2003 SP1, Windows XP SP2, SuSE Linux 9.2, RedHat Enterprise 3 Update 3.).

Options: Enabled (Default) / Disabled

#### Intel Virtualization Technology

Virtualization Technology can virtually separate your system resource into several parts, thus enhance the performance when running virtual machines or multi interface systems. Options: Disabled (Default) / Enabled

#### Hardware Prefetcher

The processor has a hardware prefetcher that automatically analyzes its requirements and prefetches data and instructions from the memory into the Level 2 cache that are likely to be required in the near future. This reduces the latency associated with memory reads. Options: Enabled (Default) / Disabled

#### Adjacent Cache Line Prefetch

The processor has a hardware adjacent cache line prefetch mechanism that automatically fetches an extra 64-byte cache line whenever the processor requests for a 64-byte cache line. This reduces cache latency by making the next cache line immediately available if the processor requires it as well.

Options: Enabled (Default) / Disabled

#### TCC Activation offset

Offset from the factory TCC activation temperature Options: 0 (Default)

#### CPU Max Current limit value (Amp)

The maximum instantaneous current allow for primary plane. Options: 120 (Default)

#### IGFX Max Current limit value (Amp)

The maximum instantaneous current allow for secondary plane. Options: 35 (Default)

#### **SATA Configuration**

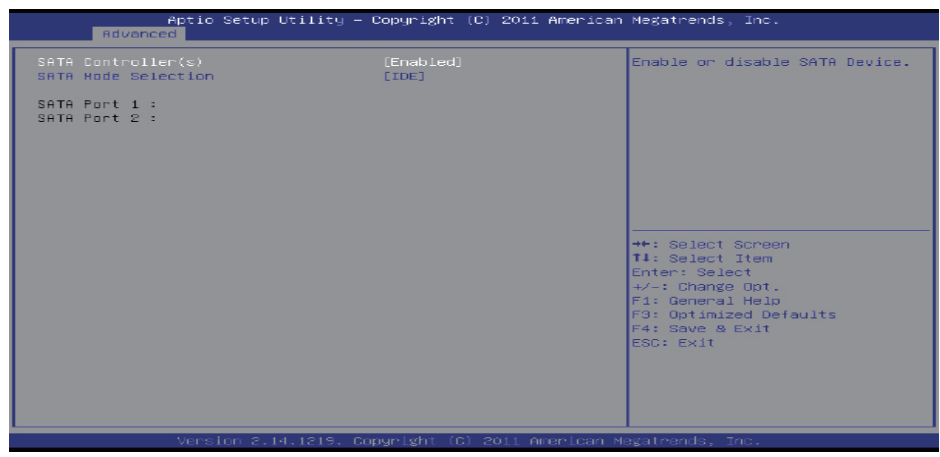

#### SATA Controller(s)

This item enables/disables Serial ATA Device. Options: Enabled (Default) / Disabled

#### SATA Mode Selection

This item determines how SATA controller(s) operate. Options: IDE (Default) / AHCI

#### **USB Configuration**

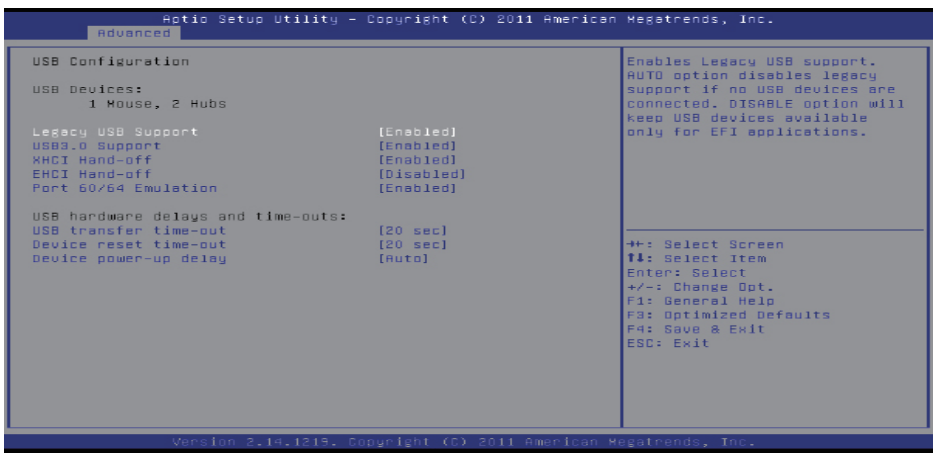

#### Legacy USB Support

This item determines if the BIOS should provide legacy support for USB devices like the keyboard, mouse, and USB drive. This is a useful feature when using such USB devices with operating systems that do not natively support USB (e.g. Microsoft DOS or Windows NT). Options: Enabled (Default) / Disabled / Auto

#### USB3.0 Support

This item enables or disables USB3.0 (XHCI) controller support. Options: Enabled (Default) / Disabled

#### **XHCI Hand-Off**

This is a workaround for OSes without XHCI hand-off support. The XHCI ownership change should be claimed by XHCI driver.

Options: Disabled (Default) / Enabled

#### **EHCI Hand-Off**

This is a workaround for OSes without EHCI hand-off support. The EHCI ownership change should be claimed by EHCI driver.

Options: Disabled (Default) / Enabled

#### Port 60/64 Emulation

This item enables I/O port 60h/64h emulation support. This should be enabled for the complete USB keyboard legacy support for non-USB aware OSes. Options: Enabled (Default) / Disabled

#### **USB transfer time-out**

The time-out value for Control, Bulk, and Interrupt transfers. Options: 20 sec (Default) / 1 sec / 5 sec / 10 sec

#### Device reset time-out

The item sets USB mass storage device Start Unit command time-out. Options: 20 sec (Default) / 10 sec / 30 sec / 40 sec

#### Device power-up delay

"Auto" uses default value: for a Root port it is 100ms, for a Hub port the delay is taken from Hub descriptor.

Options: Auto (Default) / Manual

#### Device power-up delay in seconds

Delay range is  $1 \sim 40$  seconds, in one second increments. Options: 5 (Default)

#### **Super IO Configuration**

| Aptic Setup Utility<br>Advanced                                                                                                    | – Copyright (C) 2011 America | n Megatrends, Inc.                                                                                              |
|----------------------------------------------------------------------------------------------------|------------------------------|----------------------------------------------------------------------------------------------------|
| F81866 Super IO Configuration                                                                                                    |                              | Set Parameters of Serial Port<br>1 (COMA)                                                                       |
| F81866 Super 10 Chip<br>> Serial Port 2 Configuration<br>> Serial Port 2 Configuration<br>> Serial Port 3 Configuration<br>> Serial Port 4 Configuration<br>> Serial Port 5 Configuration<br>> Serial Port 5 Configuration | F81866                       |                                                                                                    |
| UART IRQ Mode<br>▶ Parallel Port Configuration                                                                                                    | [PCI IRQ Sharing]            |                                                                                                    |
| UART1 RI Function<br>UART2 RI Function                                                                                                    | (RING)<br>(RING)             | ++: Select Screen                                                                                               |
| watch Dog Degree<br>Watch Dog Timer                                                                                                    | [Second]<br>O                | Enter: Select<br>+/-: Change Dot.<br>F1: General Help<br>F3: Optimized Defaults<br>F4: Save & Exit<br>ESC: Exit |
| Version 2.14.1219.                                                                                                    | Copyright (C) 2011 American  | Megatrends, Inc.                                                                                                |

#### **Serial Port 1 Configuration**

| Antio Setup Utility            | - Copyright (C) 2011 America | an Megatrends. Inc.                        |
|--------------------------------|------------------------------|--------------------------------------------|
| Advanced                       |                              |                                            |
| Serial Port 1 Configuration    |                              | Enable or Disable Serial Port              |
| Serial Port<br>Device Settings | [Enabled]<br>IO=3F8h; IRQ=4; |                                            |
| Change Settings                | [Auto]                       |                                            |
|                                |                              |                                            |
|                                |                              |                                            |
|                                |                              |                                            |
|                                |                              | Enter: Select<br>+/-: Change Opt.          |
|                                |                              | F1: General Help<br>F3: Optimized Defaults |
|                                |                              | ESC: Exit                                  |
|                                |                              |                                            |
|                                |                              |                                            |
| Version 2.14.1219.             |                              |                                            |

#### Serial Port

This item enables or disables Serial Port (COM). Options: Enabled (Default) / Disabled

#### **Change Settings**

This item selects an optimal setting for Super IO device.

Options: Auto (Default) / IO=3F8h; IRQ=4 / IO=3F8h; IRQ= 3, 4, 5, 6, 7, 10, 11, 12 / IO=2F8h; IRQ= 3, 4, 5, 6, 7, 10, 11, 12 / IO=3E8h; IRQ= 3, 4, 5, 6, 7, 10, 11, 12 / IO=2E8h; IRQ= 3, 4, 5, 6, 7, 10, 11, 12

#### Serial Port 2 Configuration

|                  | Aptio Setup Utility – (<br>Advanced | Copyright             | (C) 2011 American  | Megatrends, Inc.                                                                  |
|------------------|-------------------------------------|-----------------------|--------------------|-----------------------------------------------------------------------------------|
| Serial           | Port 2 Configuration                |                       |                    | Enable or Disable Serial Port                                                     |
| Serial<br>Device | Port<br>Settings                    | [Enabled]<br>IO=2F8h; | IRQ=3;             | (COM)                                                                             |
| Change           | Settings                            | [Auto]                |                    |                                                                                   |
|                  |                                     |                       |                    |                                                                                   |
|                  |                                     |                       |                    |                                                                                   |
|                  |                                     |                       |                    | ++: Select Screen<br>†↓: Select Item<br>Enter: Select                             |
|                  |                                     |                       |                    | +/-: Change Opt.<br>F1: General Help<br>F3: Optimized Defaults<br>F4: Save & Exit |
|                  |                                     |                       |                    | ESC: Exit                                                                         |
|                  |                                     |                       |                    |                                                                                   |
|                  |                                     | and talk to 10        |                    |                                                                                   |
|                  | Version 2.14.1219. Cop              | oyright (C            | ) 2011 American Me | egatrends, Inc.                                                                   |

#### Serial Port

This item enables or disables Serial Port (COM). Options: Enabled (Default) / Disabled

#### **Change Settings**

This item selects an optimal setting for Super IO device.

#### **Serial Port 3 Configuration**

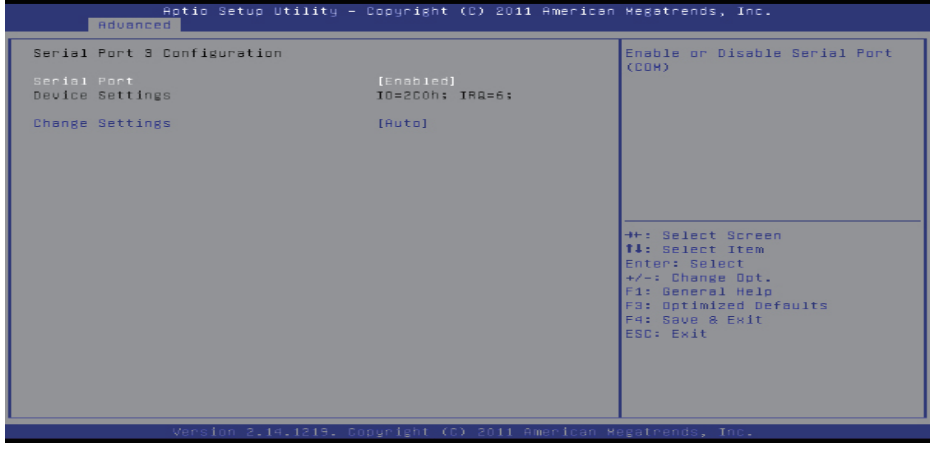

#### Serial Port

This item enables or disables Serial Port (COM). Options: Enabled (Default) / Disabled

#### **Change Settings**

This item selects an optimal setting for Super IO device.

Options: Auto (Default) / IO=2C0h; IRQ=6 / IO=3F8h; IRQ=6 / IO=2F8h; IRQ=6 / IO=2C0h; IRQ=6 / IO=2C8h; IRQ=6 / IO=2D0h; IRQ=6 / IO=2D8h; IRQ=6

#### **Serial Port 4 Configuration**

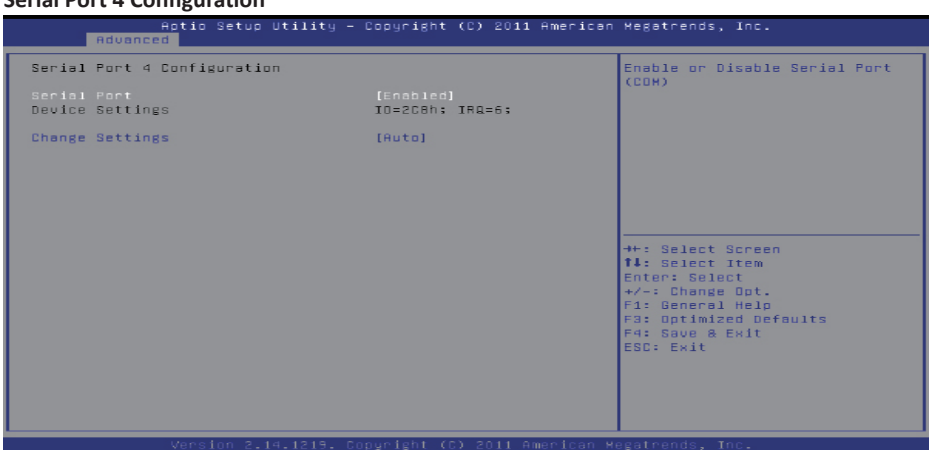

#### Serial Port

This item enables or disables Serial Port (COM). Options: Enabled (Default) / Disabled

#### **Change Settings**

This item selects an optimal setting for Super IO device. Options: Auto (Default) / IO=2C8h; IRQ=6 / IO=3F8h; IRQ=6 / IO=2F8h; IRQ=6 / IO=2C0h; IRQ=6 / IO=2C8h; IRQ=6 / IO=2D0h; IRQ=6 / IO=2D8h; IRQ=6

#### **Serial Port 5 Configuration**

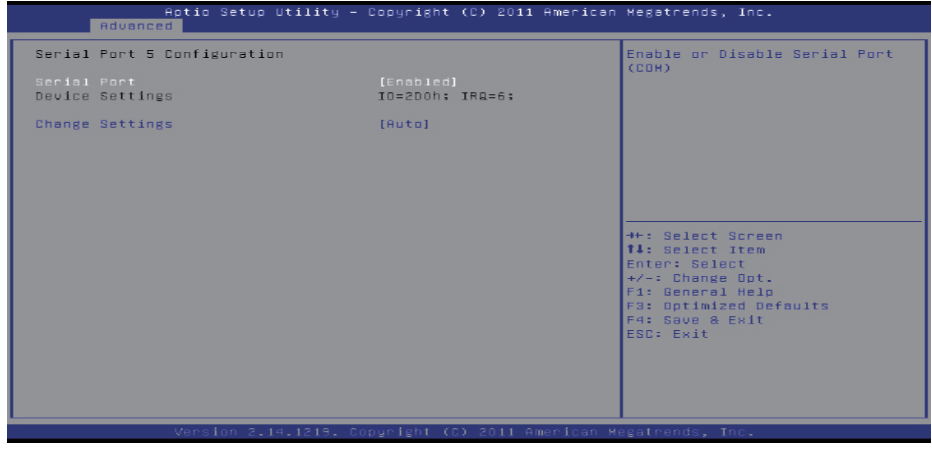

#### Serial Port

This item enables or disables Serial Port (COM). Options: Enabled (Default) / Disabled

#### **Change Settings**

This item selects an optimal setting for Super IO device.

Options: Auto (Default) / IO=2D0h; IRQ=6 / IO=3F8h; IRQ=6 / IO=2F8h; IRQ=6 / IO=2C0h; IRQ=6 / IO=2C8h; IRQ=6 / IO=2D0h; IRQ=6 / IO=2D8h; IRQ=6

#### **Serial Port 6 Configuration**

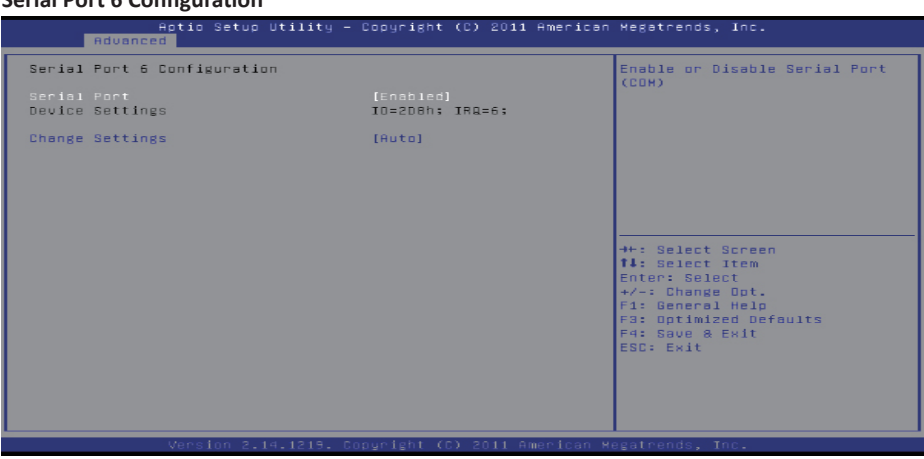

#### Serial Port

This item enables or disables Serial Port (COM). Options: Enabled (Default) / Disabled

#### **Change Settings**

This item selects an optimal setting for Super IO device.

Options: Auto (Default) / IO=2D8h; IRQ=6 / IO=3F8h; IRQ=6 / IO=2F8h; IRQ=6 / IO=2C0h; IRQ=6 / IO=2C8h; IRQ=6 / IO=2D0h; IRQ=6 / IO=2D8h; IRQ=6

#### UART IRQ Mode

This item allows you to determine PCI IRQ sharing for OS (EX. Windows) ISA IRQ for DOS. Options: PCI IRQ Sharing (Default) / ISA IRQ

#### **Parallel Port Configuration**

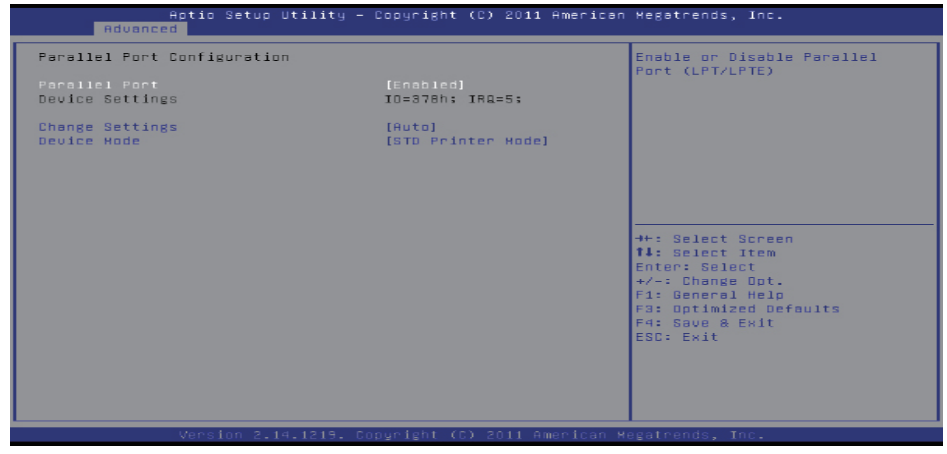

#### **Parallel Port**

This item enables or disables Parallel Port (LPT/LPTE). Options: Enabled (Default) / Disabled

#### **Change Settings**

This item allows you to select an optimal setting for Super IO device. Options: Auto (Default) / IO=378h; IRQ=5 / IO=378h; IRQ=5, 6, 7, 10, 11, 12 / IO=278h; IRQ=5, 6, 7, 10, 11, 12 / IO=3BCh; IRQ=5, 6, 7, 10, 11, 12

#### **Device Mode**

This item allows you to determine how the parallel port should function. Options: STD Printer Mode (Default) / SPP Mode / EPP-1.9 and SPP Mode / EPP-1.7 and SPP Mode / ECP Mode / ECP Mode / ECP and EPP 1.9 Mode / ECP and EPP 1.7 Mode

#### **UART1 RI Function**

This item selects COM1 port pin 9 function. Options: RING (Default) / +12V / +5V

#### **UART2 RI Function**

This item selects COM2 port pin 9 function. Options: RING (Default) / +12V / +5V

#### Watch Dog Degree

This item allows you to determine the functional degree of Watch Dog. Options: Second (Default) / Minute

#### Watch Dog Timer

Options: 0 for disabled (Default) / Min=1, Max=255

#### **H/W Monitor**

| Pc Health Status     ShutDown Temperature       ShutDown Temperature     [Disabled]       Smort Fan Function     [Disabled]       DPU Femerature     : +45 °C       System temperature     : +47 °C       System temperature     : 2468 RFM       System Fan Speed     : 2468 RFM       DPU Fan Speed     : 1414 V       DRHK Voltage     : +1.144 V       DRHK Voltage     : +1.512 V       +12V     : +5.128 V       +3.3V     : +1.952 V       +3.3VSB     : +3.408 V       His Select Screen       Is select Item       Enter: Select       +2.3VB       +3.3VSB       Substand       +3.3VSB       Substand       Substand | Aptio Setup Uti<br>Advanced                                                                                                    | lity – Copyright (C) 2011 A                                                                                                    | American Megatrends, Inc.                                                                                                    |
|----------------------------------------------------------------------------------------------------|----------------------------------------------------------------------------------------------------|----------------------------------------------------------------------------------------------------|----------------------------------------------------------------------------------------------------|
|                                                                                                    | Pc Health Status<br>ShutDown Temperature<br>Smart Fan Function<br>CPU temperature<br>System temperature<br>DFU Fan Speed<br>System Fani Speed<br>CPU Voore<br>DRAH Voltage<br>+ SV<br>+12V<br>+SVSB<br>+3.3V<br>+3.3VSB | [Disobled]<br>[Disobled]<br>= +46 *C<br>= +37 *C<br>= 2463 RPH<br>= N/A<br>= +1.414 V<br>= +1.512 V<br>= +5.129 V<br>= +5.129 V<br>= +4.932 V<br>= +3.912 V<br>= +3.488 V | ShutDown Temperature<br>++: Select Screen<br>11: Select Item<br>Enter: Select<br>+/-: Change Dut.<br>F1: General Help<br>F3: Optimized Defaults<br>F4: Save & Exit<br>ESC: Exit |

#### Shutdown Temperature

This item allows you to set up the CPU shutdown Temperature.

Options: Disabled (Default) / 60°C/140°F / 65°C/149°F / 70°C/158°F / 75°C/167°F / 80°C/176°F / 85°C/185°F / 90°C/194°F

#### **Smart Fan Function**

This item enables or disables Smart Fan. Options: Disabled (Default) / Enabled

#### **Network Stack**

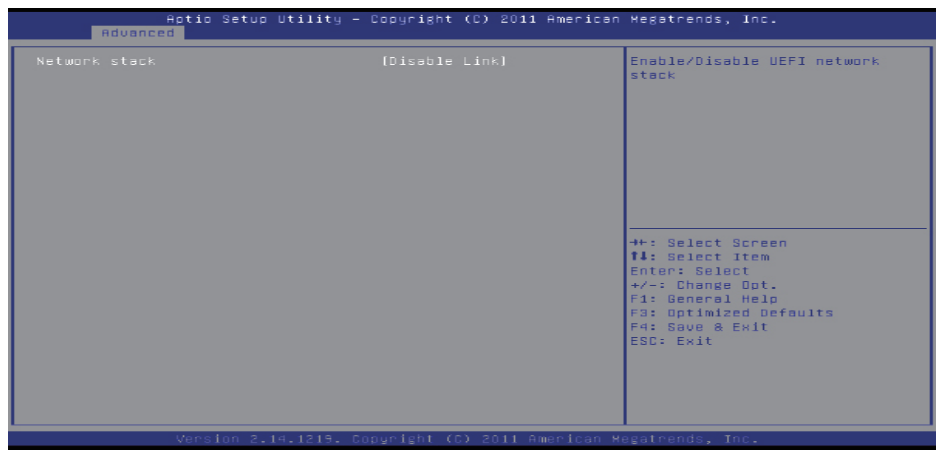

#### Network stack

This item allows you enables or disables UEFI network stack Options: Disabled Link (Default) / Enabled

#### Ipv4/ Ipv6 PEX Support

This item allows you enables or disables Ipv4/ Ipv6 PEX Support Options: Enabled (Default) / Disabled

#### **CPU PPM Configuration**

| Aptio Setup Utility -<br>Advanced                                                                                              | Copyright (C) 2011 American                               | Megatrends, Inc.                                                                                                    |
|----------------------------------------------------------------------------------------------------|-----------------------------------------------------------|----------------------------------------------------------------------------------------------------|
| CPU PPH Configuration                                                                                                    |                                                           | Enable/Disable Intel SpeedStep                                                                                                    |
| EIGT<br>Config TDP LOCK<br>Long duration power limit<br>Long duration meintained<br>Short duration power limit<br>ACPI T State | [Enabled]<br>[Disabled]<br>120<br>28<br>150<br>[Disabled] | <pre>++: Select Screen IL: Select Item Enter: Select +/-: Change Dot. F:: General Help F3: Gptimized Defaults F4: Sour &amp; Exit ESD: Exit</pre> |
| Version 2 14 1219 Dr                                                                                                    | nuciebt (C) 2011 American M                               | eestrends Inc                                                                                                    |

#### EIST

This item enables/disables Intel SpeedStep function. Options: Enabled (Default) / Disabled

#### Config TDP LOCK

This item allows you lock the config TDP control register.. Options: Disabled (Default) / Enabled

#### Long duration power limit

Long duration power limit in watts, 0 means factory default Options: 120 (Default)

#### Long duration maintained

Time window which the long duration power is maintained Options: 28 (Default)

#### Short duration power limit

Short duration power limit in watts, 0 means factory default Options: 150 (Default)

#### ACPI T State

This item allows you enables/ disables ACPI T state support. Options: Disabled (Default) / Enabled

# 3.3 Chipset Menu

This section describes configuring the PCI bus system. PCI, or Personal Computer Interconnect, is a system which allows I/O devices to operate at speeds nearing the speed of the CPU itself uses when communicating with its own special components.

►Note

» Beware of that setting inappropriate values in items of this menu may cause system to malfunction.

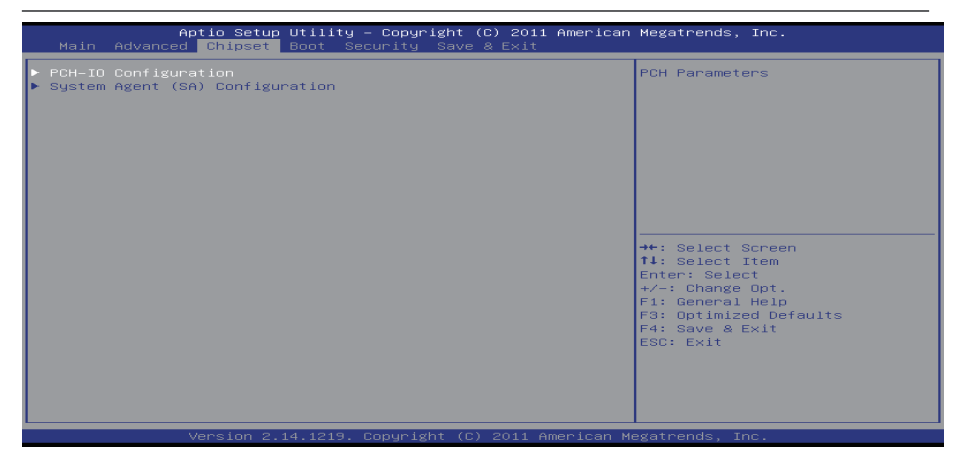

# **PCH-IO Configuration**

| Aptio Setup<br>Chipset                                                                                                    | Utility - Copyright (C) 2011 American                                                          | ∣ Megatrends, Inc.                                                                                                    |
|----------------------------------------------------------------------------------------------------|------------------------------------------------------------------------------------------------|----------------------------------------------------------------------------------------------------|
| Chipset  PCI Express Configuration  USB Configuration  Cobserd Leni Cobserd Leni Cobserd Leni EuP Control EuP Control ENN FXE ROH ENNE FXE ROH SLP_S4 Assertion Hidth | [Enabled]<br>[Enabled]<br>[Enabled]<br>[Disabled]<br>[Disabled]<br>[Disabled]<br>[4-5 Seconds] | PCI Express Configuration<br>settings<br>++: Select Screen<br>11: Select Item<br>Enter: Select<br>FJ: General Help<br>F3: Optnized Defaults<br>F4: Save & Exit<br>ESC: Exit |
| Version 2.1                                                                                                    | 4.1219. Copyright (C) 2011 American M                                                          | legatrends, Inc.                                                                                                    |

#### **PCI Express Configuration**

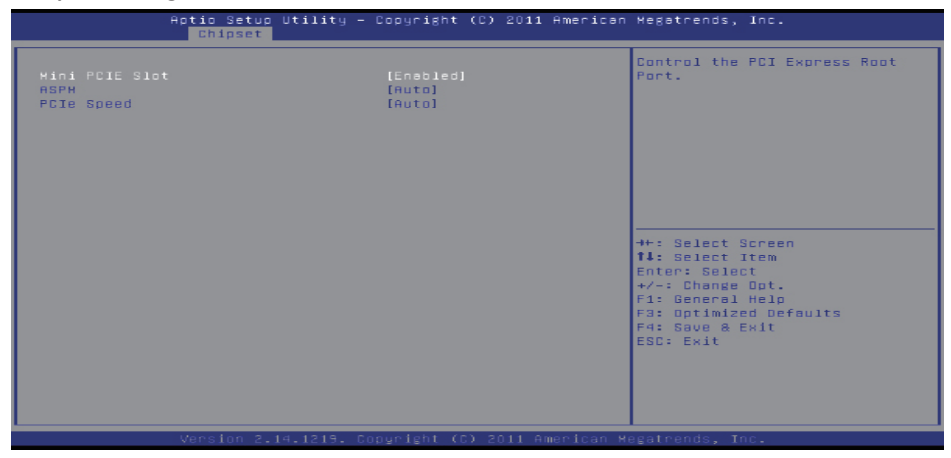

#### **Mini PCIE Slot**

This item controls the PCI Express Root Port. Options: Enabled (Default) / Disabled

#### ASPM

This item sets PCI Express Active State Power Management settings. Options: Auto(Default) / Disabled / L0s / L1 / L0sL1

#### PCIe Speed

This item selects PCI Express port speed. Options: Auto (Default) / Gen1 / Gen2

#### **USB Configuration**

| Aptio Setup Uti.<br>Chipset       | lity – Copyright (C) 2011 An | merican Megatrends, Inc.         |
|-----------------------------------|------------------------------|----------------------------------|
| USB Configuration                 |                              | Enable or disable XHCI           |
| XHCI Pre-Boot Driver<br>XHCI Mode | [Enabled]<br>[Smart Auto]    | rre-boot briver support.         |
| EHCI1                             | [Enabled]                    |                                  |
| EHC12                             | [Enabled]                    |                                  |
|                                   |                              |                                  |
|                                   |                              |                                  |
|                                   |                              | ++: Select Screen                |
|                                   |                              | t↓: select Item<br>Enter: Select |
|                                   |                              | +/-: Change Opt.                 |
|                                   |                              | F3: Optimized Defaults           |
|                                   |                              | F4: Save & Exit<br>ESC: Exit     |
|                                   |                              |                                  |
|                                   |                              |                                  |
|                                   |                              |                                  |
| Version 2.14.1                    | 219. Convright (C) 2011 Amer | rican Megatrends. Inc.           |

#### **XHCI Pre-Boot Driver**

This item enables or disables XHCI Pre-Boot Driver support. Options: Enabled (Default) / Disabled

# XHCI Mode

This item sets the mode of operation of XHCI controller. Options: Smart Auto (Default) / Auto / Enabled / Disabled

# EHCI1/2

This item controls the USB EHCI (USB2.0) functions. If set disabled, "USB 1" & "USB 2" connector (near power adaptor) can't work.

Options: Enabled (Default) / Disabled

# **PCI Azalia Configuration**

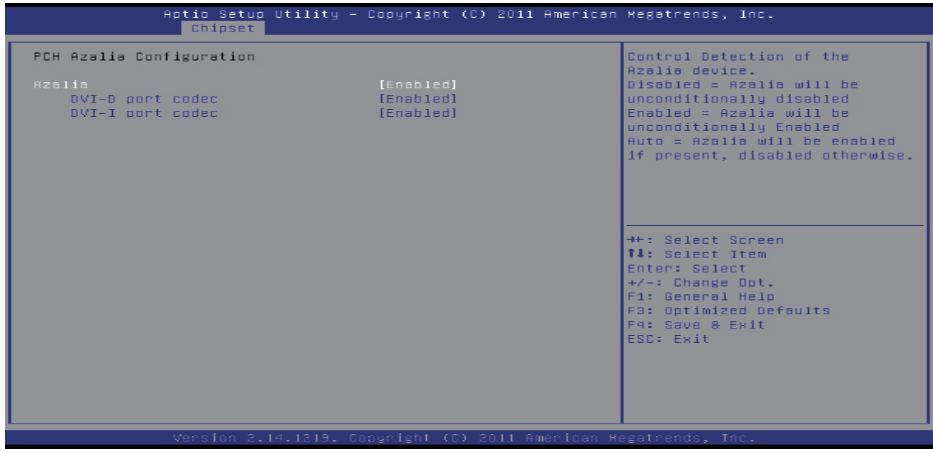

#### Azalia

This item controls detection of the Azalia device.

Disabled = Azalia will be unconditionally disabled.

Enabled = Azalia will be unconditionally Enabled.

Auto = Azalia will be enabled if present, disabled otherwise.

Options: Enabled (Default) / Disabled

#### **DVI-D port codec**

This item enables or disables internal HDMI codec port for Azalia. Options: Enabled (Default) / Disabled

#### **DVI-I port codec**

This item enables or disables internal HDMI codec port for Azalia. Options: Enabled (Default) / Disabled

#### **Onboard Lan1**

This item controls the PCI Express Root Port.

Options: Enabled (Default) / Disabled

#### Wake on LAN1

This item enables or disables integrated LAN to wake the system. (The Wake On LAN cannot be disabled if ME is on as SX state.)

Options: Enabled (Default) / Disabled

# Onboard Lan2

This item controls the PCI Express Root Port. Options: Enabled (Default) / Disabled

#### **EuP Control**

When EuP Enabled, System meets EuP requirement. Options: Disabled (Default) / Enabled

#### LAN1/2 PXE ROM

This item enables or disables LAN1/2 PEX OPROM. Options: Disabled (Default) / Enabled

#### SLP\_S4 Assertion Width

This item sets a minimum assertion width of the SPL\_S4# signal. Options: 4 to 5 seconds (Default) / 1 to 2 seconds / 3 to 4 seconds / 2 to 3 seconds

# System Agent (SA) Configuration

| Aptio Setup Utility — Copyright (C) 2011 American<br>Chipset             | Megatrends, Inc.                                                                                                    |
|--------------------------------------------------------------------------|----------------------------------------------------------------------------------------------------|
| <ul> <li>Graphics Configuration</li> <li>Memory Configuration</li> </ul> | Config Graphics Settings.<br>++: Select Screen<br>T4: Select Item<br>Enter: Select<br>+/-: Change Opt.<br>F1: General Help<br>F3: Optimized Defaults<br>F4: Save & Exit<br>ESC: Exit |
| Version 2.14.1219. Copyright (C) 2011 American M                         | egatrends, Inc.                                                                                                    |

#### **Graphics Configuration**

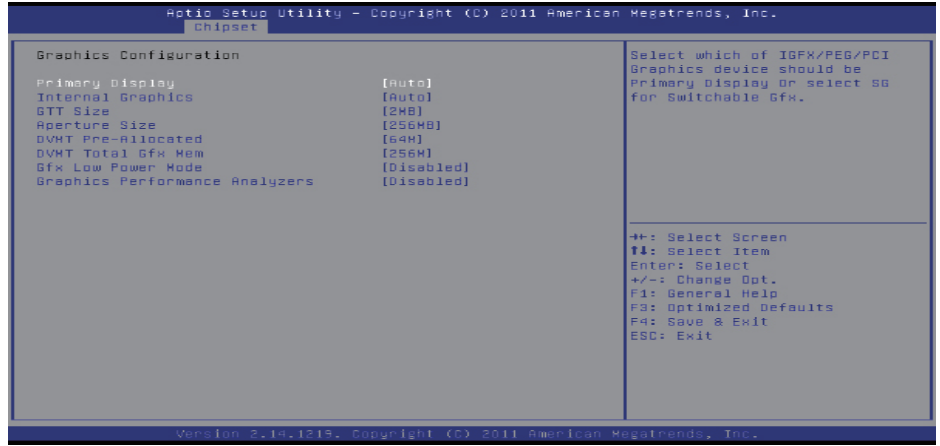

#### **Primary Display**

This item selects which of IGFX/PEG/PCI Graphics device should be Primary Display or select SG for Switchable Gfx. Options: Auto (Default) / IGFX / PEG / PCI

#### **Internal Graphics**

This item keeps IGD enabled based on the setup options. Options: Auto (Default) / Disabled / Enabled

#### GTT Size

This item selects GTT Size. Options: 2MB (Default) / 1MB

#### **Aperture Size**

This item selects Aperature Size. Options: 256MB (Default) / 128MB / 512MB

#### **DVMT Pre-Allocated**

This item selects DVMT 5.0 Pre-Allocated (Fixed) Graphics Memory size used by the Internal Graphics Device.

Options: 64M (Default) / 32M / 96M / 128M / 160M / 192M / 224M / 256M / 288M / 320M / 352M / 384M / 416M / 448M / 480M / 512M / 1024M

#### **DVMT Total Gfx Mem**

This item selects DVMT5.0 Total Graphic Memory size used by the Internal Graphics Device. Options: 256MB (Default) / 128MB / MAX

#### **Gfx Low Power Mode**

This option is applicable for SFF only Options: Disabled (Default) / Enabled

#### **Graphics Performance Analyzers**

This item is enables/ disables Intel graphics performance analyzers counters. Options: Disabled (Default) / Enabled

#### **Memory Configuration**

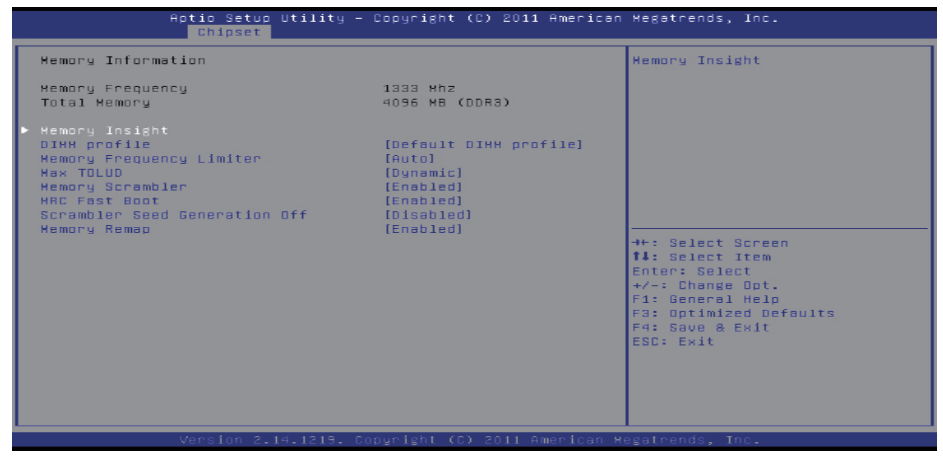

#### **Memory Insight**

These items display SPD information of DDR3 memory.

|                                                                                                    | Aptio Setup<br>Chipset | Utility - Copyrig  | nt (C) 2011 | American   | Megatrends,                                                                                            | Inc.                                                 |
|----------------------------------------------------------------------------------------------------|------------------------|--------------------|-------------|------------|----------------------------------------------------------------------------------------------------|------------------------------------------------------|
| Memory Type<br>Memory Manufac<br>Part Number<br>Memory Ext.<br>DRAM Speed<br>DRAM tCL<br>DRAM TRCD<br>DRAM TRCD<br>DRAM TRC<br>DRAM TRC<br>DRAM TRC<br>DRAM TRC<br>DRAM TRC<br>DRAM TRC<br>DRAM TRC | turer                  |                    |             |            | ++: Select 3<br>T1: Select 3<br>Enter: Select<br>F1: General<br>F3: Optimiz<br>F4: Save 8<br>ESC: Exit | Screen<br>Item<br>opt.<br>Help<br>d Defaults<br>Exit |
|                                                                                                    | Version 2.             | 14.1219. Copyrlght | (C) 2011 A  | merlcan Me | egatrends, Ir                                                                                          | 16.                                                  |

#### **DIMM Profile**

Select DIMM timing profile that should be used. Options: Default DIMM profile (Default) / Custom Profile

» Note: The following items appear only when you set the DIMM profile item to [Custom Profile]

#### **Custom Profile Control**

| Aptio Setup Utility -<br>Chipset                                                                                                    | Copyright (C) 2011 American                                | Megatrends, Inc.                                                                                                    |
|----------------------------------------------------------------------------------------------------|------------------------------------------------------------|----------------------------------------------------------------------------------------------------|
| Memory Timing Information<br>Memory Frequency<br>CAS Latency (tCL)<br>CAS to RAS (tRCDmin)<br>Row Precharge (tRRmin)<br>Active to Precharge (tRASmin)<br>Write Recovery (tRRmin)<br>Refresh Recovery (tRFOmin)<br>Row Active to Row Active (tRRDmin)<br>Internal Write to Read Command (tW<br>Internal Read to Precharge Command<br>Four Activate Window (tFAMmin) |                                                            | Maximum Memory Frequency<br>Selections in Mhz.                                                                                                    |
| Memory Timing Configuration<br>Memory Frequency Limiter<br>CASW Latency(tCL)<br>RASW to CASW Delay(tRCD)<br>Row Precharge Time(tRP)<br>RASW Active Time(tRAS)<br>Write Recovery Time(tRR)<br>Row Refresh Cycle Time(tRFC)<br>Active to Active Delay(tRRD)<br>Write to Read Delay(tRRD)<br>Write to Read Delay(tRTP)<br>Four Active Window Delay(tFAW)              | [1333]<br>4<br>3<br>9<br>5<br>15<br>4<br>3<br>3<br>4<br>10 | <pre>++: Select Screen T4: Select Item Enter: Select +/-: Change Opt. F1: General Help F3: Optimized Defaults F4: Save &amp; Exit ESC: Exit</pre> |
| Version 2 14 1219 P                                                                                                    | opuright (C) 2011 American M                               | egatrends Inc                                                                                                    |

#### **Memory Frequency Limiter**

Maximum Memory Frequency Selection in Mhz. Options: 1333 (Default) / 1067 / 1600

» The options may be different by CPU models.

#### CAS# Latency (tCL)

This item allows you to select CAS Latency of DDR3. Options: 4 (Default) / 3  $\sim$  15

#### RAS# to CAS# Delay (tRCD)

This item allows you to select Row Address to Column Address Delay of DDR3. Options: 3 (Default) / 3  $^{\sim}$  15

# Row Precharge Time (tRP)

This item allows you to select Row Precharge Time of DDR3.

Options: 3 (Default) / 3 ~ 15

# RAS# Active Time (tRAS)

This item allows you to select Row Active Time of DDR3. Options: 9 (Default) / 9  $\sim$  63

# Write Recovery Time (tWR)

This item allows you to select Internal Write to Read Command Delay of DDR3. Options: 5 (Default) /  $3 \sim 31$ 

# Row Refresh Cycle Time (tRFC)

This item allows you to select Minimum Refresh Recovery Time of DDR3. Options: 15 (Default) / 15 ~ 255

# Active to Active Delay (tRRD)

This item allows you to select Row Active to Row Active Delay of DDR3.

Options: 4 (Default) / 4 ~ 15

# Write to Read Delay (tWTR)

This item allows you to select Internal Write to Read Command Delay of DDR3. Options: 3 (Default) /  $3 \sim 31$ 

# Read CAS# Precharge (tRTP)

This item allows you to select Read to Precharge Delay of DDR3. Options: 4 (Default) / 4  $^{\sim}$  15

#### Four Active Window Delay (tFAW) This item allows you to select Four Active Window Delay of DDR3. Options: 10 (Default) / $4 \approx 63$

# Max TOLUD

This item sets maximum value of TOLUD. Dynamic assignment would adjust TOLUD automatically based on largest MMIO length of installed graphic controller. Options: Dynamic (Default) / 1 GB / 1.25 GB / 1.5 GB / 1.75 GB / 2 GB / 2.25 GB / 2.5 GB / 2.75 GB / 3 GB / 3.25 GB

# **Memory Scrambler**

This item enables or disables memory scrambler support. Options: Enabled (Default) / Disabled

# MRC Fast Boot

This item enables or disables MRC Fast Boot. Options: Enabled (Default) / Disabled

# Scrambler Seed Generation Off

This item sets control memory scrambler seed generation.

Enable – do not generation scrambler seed.

Disable – generation scrambler seed always.

Options: Disabled (Default) / Enabled

# Memory Remap

This item enables or disables memory remap above 4G. Options: Enabled (Default) / Disabled

# 3.4 Boot Menu

This menu allows you to setup the system boot options.

| Aptio Setup Utility<br>Main Advanced Chipset Boot                                                                                                    | y — Copyright (C) 2011 America<br>Security Save & Exit                                                          | n Megatrends, Inc.                                                                                                    |
|----------------------------------------------------------------------------------------------------|----------------------------------------------------------------------------------------------------|----------------------------------------------------------------------------------------------------|
| Boot Configuration<br>Setup Prompt Timeout<br>Bootup NumLock State                                                                                      | 2<br>[0n]                                                                                                    | Number of seconds to wait for<br>setup activation key.<br>SSS3S(0XFFFF) means indefinite<br>woiting                                                     |
| Full Logo Screen Display<br>Fast Boot<br>Satem20 Active<br>Option ROM Messages<br>Interrupt 19 Capture<br>CSM Support<br>Boot Success Beep<br>UEFI Boot | (Disabled)<br>(Disabled)<br>(Upon Request)<br>(Force BIOS)<br>(Enabled)<br>(Enabled)<br>(Enabled)<br>(Disabled) | 001111 <sub>5</sub> .                                                                                                    |
| Boot Option Priorities<br>Boot Option #1<br>Hard Drive BBS Priorities                                                                                   | [SATA: Hitachi HTSS]                                                                                            | ++: Select Screen<br>14: Select Item<br>Enter: Select<br>+/-: Change Dot.<br>F1: General Help<br>F3: Optimized Defaults<br>F4: Save & Exit<br>ESC: Exit |
| Version 2.14.1219.                                                                                                    | . Converight (C) 2011 American                                                                                  | Megatrends. Inc.                                                                                                    |

#### **Setup Prompt Timeout**

This item sets number of seconds to wait for setup activation key. Options: 2 (Default)

#### Bootup NumLock State

This item selects the keyboard NumLock state. Options: On (Default) / Off

#### Full Logo Screen Display

This item allows you to enable/disable Full Screen LOGO Show function. Options: Disabled (Default) / Enabled

#### Fast Boot

This item allows you to enable/disable Full Screen LOGO Show function. Options: Disabled (Default) / Enabled

#### Skip VGA

If enabled, BIOS will skip EFI VGA driver. Options: Disabled (Default) / Enabled

#### Skip USB

If enabled, USB devices will not be available until after OD boot. If disabled, USB device will be available before OS boot.

Options: Disabled (Default) / Enabled

#### Skip PS2

If enabled, PS2 devices will be skipped. Options: Disabled (Default) / Enabled

## GateA20 Active

Upon Request – GA20 can be disabled using BIOS services. Always – do not allow disabling GA20; this option is useful when any RT code is executed above 1MB Options: Upon Request (Default) / Always

# **Option ROM Messages**

This item sets the display mode for Option ROM. Options: Force BIOS (Default) / Keep Current

# Interrupt 19 Capture

Interrupt 19 is the software interrupt that handles the boot disk function. When set to Enabled, this item allows the option ROMs to trap interrupt 19. Options: Enabled (Default) / Disabled

# **CSM Support**

This item enables / disables CSM Support. If Auto is selected, based on OS, CSM will be enabled / disabled automatically. Options: Enabled (Default) / Disabled / Auto

# **Boot Success Beep**

When this item is set to Enabled, BIOS will let user know boot success with beep. Options: Enabled (Default) / Disabled

# **UEFI Boot**

This option enables/disables boot from the UEFI Devices. Options: Disabled (Default) / Enabled

# 3.5 Security Menu

| Aptio Setup U<br>Main Advanced Chipset B                                                                                                    | tility – Copyright (C) 2011 Americar<br>oot <mark>Security</mark> Save & Exit                                               | Megatrends, Inc.                                                                                                    |
|----------------------------------------------------------------------------------------------------|----------------------------------------------------------------------------------------------------|----------------------------------------------------------------------------------------------------|
| Password Description                                                                                                    |                                                                                                    | Set Administrator Password                                                                                                    |
| If ONLY the Administrator's<br>then this only limits acces<br>only asked for when enterin<br>If ONLY the User's password<br>is a power on password and<br>boot or enter Setup. In Set<br>have Administrator rights.<br>The password length must be<br>in the following range:<br>Minimum length<br>Maximum length | password is set,<br>s to Setup and is<br>g Setup.<br>is set, then this<br>must be entered to<br>up the User will<br>3<br>20 | →+: Select Screen                                                                                                    |
| Administrator Password<br>User Password                                                                                                    |                                                                                                    | tl: Select Trem<br>Enter: Select<br>+∕-: Change Opt.<br>F1: General Help<br>F3: Optimized Defaults<br>F4: Save & Exit<br>ESC: Exit |
| Version 2.14                                                                                                    | 1219 Conuright (C) 2011 American M                                                                                          | Megatrends Inc                                                                                                    |

# **Administrator Password**

This item sets Administrator Password.

#### **User Password**

This item sets User Password.

# 3.6 Exit Menu

This menu allows you to load the optimal default settings, and save or discard the changes to the BIOS items.

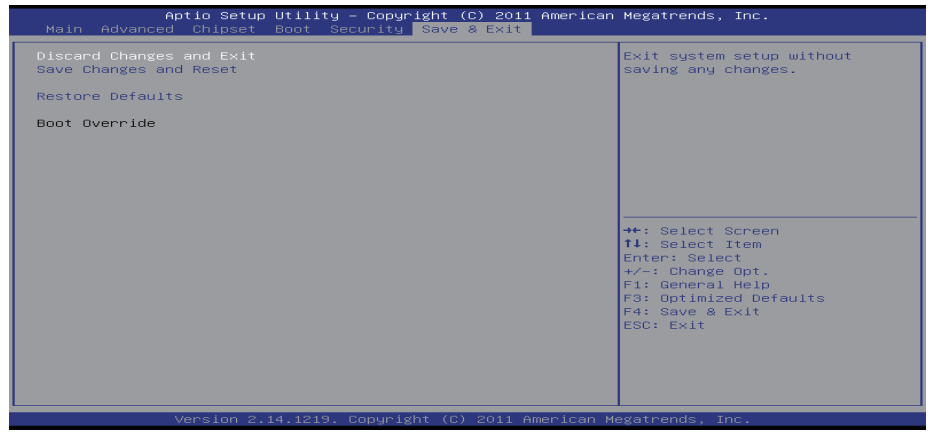

# **Discard Changes and Exit**

Abandon all changes made during the current session and exit setup.

# Save Changes and Reset

Reset the system after saving the changes.

# **Restore Defaults**

This selection allows you to reload the BIOS when problem occurs during system booting sequence. These configurations are factory settings optimized for this system.